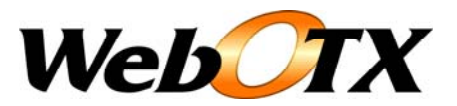

# WebOTX Web サーバ 運用ガイド

WebOTX Web サーバ運用ガイド バージョン: 7.1 版数: 第四版 リリース: 2009 年 11 月 Copyright (C) 1998 - 2008 NEC Corporation. All rights reserved.

# 目次

| 1. はじめに                                  |    |
|------------------------------------------|----|
| 2. 機能                                    |    |
| 2.1. 機能概要                                |    |
| 2.2. 基本機能                                |    |
| 2.3. SSL通信機能                             |    |
| 2.4. LDAP連携機能                            |    |
| 2.5. IPv6 機能                             |    |
| 2.6. 提供モジュール一覧                           |    |
| 2.7. その他の機能                              |    |
| 3. 定義情報                                  |    |
| 3.1. 定義情報ファイル                            |    |
| 3.2. 基本定義                                |    |
| 3.2.1. ServerRoot                        |    |
| 3.2.2. Listen                            | 9  |
| 3.2.3. User/Group                        | 9  |
| 3.2.4. DocumentRoot                      | 9  |
| 3.2.5. ErrorLog                          |    |
| 3.2.6. LoadModule                        |    |
| 3.3. サーバ動作に関する設定                         |    |
| 3.3.1. MaxClients                        |    |
| 3.3.2. ThreadsPerChild                   |    |
| 3.3.3. MinSpareThreads / MaxSpareThreads |    |
| 3.3.4. StartServers                      |    |
| 3.3.5. ServerLimit / ThreadLimit         |    |
| 3.3.6. MaxRequestsPerChild               |    |
| 3.3.7. MinSpareServers / MaxSpareServers |    |
| 3.4. SSL                                 |    |
| 3.4.1. SSLEngine                         |    |
| 3.4.2. SSLCertificateFile                | 14 |
| 3.4.3. SSLCertificateKeyFile             | 14 |
| 3.4.4. SSLCACertificateKeyFile           | 14 |
| 3.4.5. SSLVerifyClient                   | 14 |
| 3.5. 認証、アクセス制御                           |    |
| 3.5.1. AuthType                          |    |
| 3.5.2. AuthName                          |    |
| 3.5.3. Order                             |    |
| 3.5.4. Allow / Deny                      |    |
|                                          |    |

| 3.6. LDAP連携                             |    |
|-----------------------------------------|----|
| 3.6.1. AuthLDAPUrl                      |    |
| 3.7. ログ出力                               |    |
| 3.7.1. CustomLog                        | 17 |
| 3.7.2. LogFormat                        |    |
| 3.7.3. LogLevel                         |    |
| 3.8. その他の定義情報                           |    |
| 4. 運用                                   |    |
| 4.1. 起動・停止                              |    |
| 4.2. 定義情報の参照                            |    |
| 4.3. 定義情報の更新                            |    |
| 4.4. 定義情報の追加                            |    |
| 4.5. SSL設定方法                            |    |
| 4.6. ログファイルのローテーション                     |    |
| 4.7. アクセスログヘリクエスト処理時間の出力                |    |
| 4.8. 最大同時接続数の変更方法                       |    |
| 4.9. 特定クライアントに対するアクセス制限                 |    |
| 4.10. LDAP連携                            |    |
| 4.11. IPv6/IPv4 混在環境での設定                |    |
| 4.12. 環境変数の設定                           |    |
| 4.13. 起動待ち合わせ時間の設定                      |    |
| 4.14. WebOTX Webサーバの起動に失敗した場合の対処        |    |
| 5. 注意・制限事項                              |    |
| 5.1. 64 ビットOSでの提供バイナリ                   |    |
| 5.2. 追加・変更インストール                        |    |
| 5.3. 複数行の定義情報の更新・追加                     |    |
| 5.4. ディレクトリー覧表示機能の無効化                   |    |
| 5.5. Windows版の注意・制限事項                   |    |
| 5.5.1. サービス名                            |    |
| 5.5.2. Windowsファイアウォールの設定               | 46 |
| 5.5.3. Windows Server 2003 インストール時の注意事項 | 47 |
| 5.6. UNIX版の注意・制限事項                      |    |
| 5.6.1. 必要パッケージ                          |    |
| 5.6.2. WebOTX運用ユーザ利用時の注意事項              |    |
| 5.6.3. Solaris版の注意事項                    |    |

# 1.はじめに

WebOTX Application Server では、Web サーバ層の提供機能として、Java ベースの内蔵 Web サーバと、Apache HTTP Server ベースの WebOTX Web サーバをバンドルしています。

本書では Apache HTTP Server ベースの WebOTX Web サーバを運用するための運用操作法について概要や具体的な設定項目や設定方法について記載しています。

#### 対象読者

このマニュアルはWebOTX Application Serverを使って運用環境を構築するシステムエンジニア、日々の運用を行うオペレータを対象としています。

## 表記について

#### パス名表記

本書ではパス名の表記については特に OS を限定しない限りセパレータはスラッシュ'/'で統一しています。Windows 環境においては'¥'に置き換えてください。

#### 環境変数表記

インストールディレクトリやドメインルートディレクトリなど環境によって値の異なるものについては環境変数を用いて表します。

\${env} または \$(env) で表しています。

例)

\${AS\_INSTALL}: インストールディレクトリ \${INSTANCE\_ROOT}: ドメインルートディレクトリ

コマンド操作について

本書中では運用操作に用いるコマンドの詳細についての説明は省略しています。

コマンドの詳細は「運用管理コマンド」、「運用管理コマンドリファレンス」を参照してください。

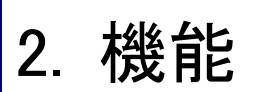

ここでは、WebOTX Web サーバが提供する機能について説明します。

## 2.1.機能概要

WebOTX Web サーバとは、WebOTX Application Server の Web サーバ層の機能を提供しており、デファクトスタンダードである Apache HTTP Server の次のバージョンをバンドルしています。(2007 年 12 月現在)

- Apache 1.3.39
- Apache 2.0.61

WebOTX Web サーバでは、Apache HTTP Server で提供される機能に加え、次の機能を提供しています。

- ・ SSL 通信のサポート
- WebOTX Application Server 連携用モジュールの提供
- IPv6 環境での動作サポート(Apache 2.0 のみ)
- WebOTX 運用管理ツール/コマンドから定義情報の参照・更新(WebOTX V7.11 以降)

利用者は、WebOTX のインストール時に、上記のどちらかのバージョンを選択して、WebOTX Web サーバをインストールすること ができます。次の例は、Windows 版の WebOTX Application Server Web Edition のインストール時に「Apache 2.0 ベース」のイン ストールを選択している図となります。

| 🕞 WebOTX Application Server Web Edition V7.1 -                                                                 | InstallShield ウィザード 📃 🗙                                                                                                    |
|----------------------------------------------------------------------------------------------------|----------------------------------------------------------------------------------------------------|
| カスタム セットアップ<br>インストールするプログラムの機能を選択してください。                                                                      |                                                                                                    |
| 下のリストにあるアイコンをクリックして、機能のインストール<br>● ● ▼ WebOTX Application Server<br>● ● ▼ Webサーバ<br>● ● ▼ Webサーバ<br>Webサーバ 1.3 | レ方法を変更してください。<br>一 雅能の説明<br>Webサーバ (Apache HTTP<br>Server 20.61ベース) をインスト<br>ールします。<br>この機能をインストールするに<br>Iよ、ローカルのハードディスク<br>ドライブに 20MB が必要です。 |
| インストール先:<br>C.¥WebOTX¥WebServer2¥                                                                              |                                                                                                    |
| - ヘルプ(出) ディスク(U) (戻る(B)                                                                                        | 次へ(11)> キャンセル                                                                                                    |

なお、WebOTX Application Server では、本 Web サーバの他に、Java ベースの Web サーバを内蔵しており、そちらも利用可能で す。さらに、Internet Information Services(IIS) や、Apache HTTP Server 1.3.39 以降、2.0.61 以降、Sun Java System Web Server 6.1、Sun ONE Web Server 6.0 以降と連携させて動作サポートしています。

## 2.2.基本機能

WebOTX Web サーバは、Apache HTTP Server が提供する Web サーバ動作に関する基本機能を提供します。

主に次の機能があります。

- HTTP/1.1 サポート
- Basic 認証/Digest 認証
- 仮想ホスト機能
- クライアントアクセス制御
- ・ CGI スクリプト実行機能
- ログ出力機能 等

WebOTX Web サーバは、Apache HTTP Server が提供する Web サーバ動作に関する基本機能をすべて提供します。

## 2.3.SSL 通信機能

SSL (Secure Sockets Layer) は、公開鍵暗号方式を利用してデータの暗号化を行う。公開鍵と秘密鍵と呼ばれるキーの対を利用して、情報の暗号化と復号を行う。公開鍵は、特定のアルゴリズムを使用してデータを暗号化するためのものであり、他社に配布可能である。秘密鍵は、一般には配布せず、サーバ上に安全が保たれた状態で保管する必要がある。 SSL を使用してサイトにクライアントが接続すると、サーバは証明書の一部として公開キーとそれに付随する情報を送信し、クライアントが公開鍵暗号方式を利用してサーバの身元を確認する。

証明書は、認証局 (CA : Certificate Authority)によって発行された電子的はドキュメントであり、インターネット上で個人または企 業の身元を保証するものであり、証明書にはサイトの公開鍵が含まれているため、クライアントはそれを利用して、サーバから送 られてきたデータを復号できる。

WebOTX Web サーバでは、OpenSSL ライブラリを利用した mod\_ssl モジュールを使用して、SSL2.0/3.0, TLS1.0 を利用して、かつ 128Bit 以上の暗号化方式をサポートしたセキュアな Web サイトを構築することができます。また、SSL クライアント認証機能も利用可能です。

クライアントが SSLを利用したセキュアなサイトにアクセスするには、次の形式の URLを指定します。

#### https://ホストアドレス[:ポート]/ホスト内資源アドレス

HTTPS 接続の場合、ポートは通常 443 が利用されます。ポート番号に 443 を利用する場合は省略が可能です。

## 2.4.LDAP 連携機能

LDAP (Lightweight Directory Access Protocol)サーバと連携して、HTTP 認証を LDAP エントリデータに登録されたユーザで行う きことができます。なお、この機能は、Apache 2.0 でのみ提供します。

また、WebOTX Application Server では、LDAP サーバとして EnterpriseDirectoryServer (EDS) をバンドルしており、EDS に 登録したユーザを利用して HTTP 認証を行うことができます。

# 

IPv6 ネットワーク環境での動作をサポートします。この機能は、Apache 2.0 でのみ提供します。 IPv6/IPv4 ネットワーク混在環境において、それぞれ別々の IP アドレス、ポートに対して待ち合わせが可能です。

待ち合わせ用のポート番号は、IPv6/IPv4で同一にすることもできますし、別々に設定することもできます。

# 2.6.提供モジュール一覧

WebOTX Web サーバは、Apache HTTP Server で提供される次のモジュールを提供しています。デフォルトで組み込まれていない モジュールが提供する機能を利用する場合には、LoadModule 指示子により、モジュールのロードを行う必要があります。

#### Apache 2.0

| モジュール           | 機能概要                                                     |
|-----------------|----------------------------------------------------------|
| (コアモジュール)       | (デフォルトで組み込まれている機能。ロードする必要はありません)                         |
| http_core       | サーバのコア機能を提供します。                                          |
|                 | (UNIX)UNIX 版の MPM モジュールは worker としています。 Worker は、複数のスレッド |
| Worker          | を有するプロセスが複数個動作するモードです。クライアントから要求は、各スレッド                  |
|                 | 上で受け付けを行い、処理を行います。                                       |
| mod access      | クライアントのホスト名、IP アドレス、その他のクライアントのリクエストに基づいたアク              |
|                 | セス制御機能を提供します。                                            |
| mod actions     | メディアタイプやリクエストメソッドに応じて CGI スクリプトを実行する機能を提供しま              |
|                 | す。                                                       |
| mod alias       | ホストファイルシステム上のいろいろな違う場所をドキュメントツリーにマップする機能                 |
| mou_allas       | と、URL のリダイレクトを行う機能を提供します。                                |
| mod_asis        | 自分用の HTTP ヘッダの書かれているファイルを送信します。                          |
| mod_auth        | テキストファイルを用いたユーザ認証機能を提供します。                               |
|                 | Unix の ls コマンドや Windows の dir シェルコマンドに似たディレクトリインデックスを生   |
| mod_autoindex   | 成します。                                                    |
| mod_cgid        | 外部 CGI デーモンを使用した CGO スクリプトを実行します。                        |
| mand alive      | URL に指定される「最後のスラッシュ」のリダイレクトと、ディレクトリのインデックスファ             |
| moa_air         | イルを扱う機能を提供します。                                           |
| mod_env         | CGI スクリプト及び SSI ページに渡される環境変数を変更する機能を提供します。               |
| mod_imap        | サーバサイドのイメージマップを実行します。                                    |
| mod_include     | サーバがパースする html ドキュメント(Server Side Includes)              |
| mod_log_config  | サーバへのリクエストのロギングを行います。                                    |
|                 | リクエストされたファイルの拡張子とファイルの振る舞い(ハンドラとフィルタ)、内容                 |
| moa_mime        | (MIME タイプ、言語、文字セット、エンコーディング)とを関連付けます。                    |
| mod_negotiation | コンテントネゴシエーション機能を提供します。                                   |

| mod_setenvif         | リクエストの特徴に基づいた環境変数の設定を可能にします。                     |         |   |   |         |
|----------------------|--------------------------------------------------|---------|---|---|---------|
| mod_so               | ーーーーーーーーーーーーーーーーーーーーーーーーーーーーーーーーーーーー             |         |   |   |         |
| mod_status           | サーバの活動状況と性能に関する情報を提供します。                         |         |   |   |         |
| mod_userdir          | ユーザ専用のディレクトリを提供します。                              |         |   |   |         |
|                      | デフォルトで組み込まれていません。利用するにはLoadModule指               |         |   |   |         |
| (十一つ)                | 示子により別途ロードする必要があります。                             | 147     |   |   |         |
| (オフションモシュール)         | 右欄は、W(Windows)、H(HP-UX)、L(Linux)、S(Solaris)を意味し、 | vv      | п | L | 3       |
|                      | 各 OS で提供しているモジュールにOをつけています。                      |         |   |   |         |
| mod_auth_digest      | MD5 ダイジェスト認証を利用したユーザ認証機能を提供します。                  | 0       | 0 | 0 | 0       |
| mad auth Idan        | LDAP ディレクトリに格納されたデータベースを利用して HTTP 基              | 0       |   | 0 |         |
| mod_autn_idap        | 本認証を許可します。                                       | 0       | 0 | 0 | 0       |
| mod_cache            | URIをキーにしたコンテンツのキャッシュを行います。                       | 0       | - | - | —       |
| mod oorn moto        | CERN httpd が使う追加の HTTP ヘッダ形式でメタ情報を指定でき           | $\circ$ | _ |   | _       |
| mod_cem_meta         | るようにします。                                         | 0       |   |   |         |
| mod_cgi              | CGI スクリプトを実行します。                                 | 0       | — | — | —       |
| mod_charset_lite     | キャラクタセット                                         | 0       | — | — | —       |
| mod_dav              | 分散オーサリングとバージョン管理(WebDAV)機能を提供します。                | 0       | 0 | 0 | 0       |
| mod_dav_fs           | mod_dav のためのファイルシステムプロバイダを提供します。                 | 0       | 0 | 0 | 0       |
| mod_deflate          | クライアントへ送られる前にコンテンツを圧縮します。                        | 1       | — | Ι | —       |
| mod_disk_cache       | URIをキーにしたコンテンツキャッシュストレージを管理します。                  | 0       | — | Ι | —       |
| mod_dumpio           | すべての I/O をエラーログにダンプします。                          | 1       | — | Ι | —       |
| mod cobo             | プロトコルモジュールの概要を示すための単純なエコーサーバを                    |         | _ |   |         |
| mod_echo             | 提供します。                                           |         |   |   |         |
| med evniree          | ユーザの指定した基準に基づいた Expires と Cache-Control          | 0       |   | 0 | 0       |
| mod_expires          | HTTP ヘッダの生成をします。                                 | 0       |   | 0 |         |
| mod ovt filtor       | レスポンスのボディをクライアントに送る前に外部プログラムで処                   | 0       |   | 0 | $\circ$ |
|                      | 理します。                                            | 0       |   | 0 |         |
| mod_file_cache       | メモリ内にファイルの静的なリストをキャッシュします。                       | 0       | — | — | —       |
| mod_headers          | HTTP リクエストヘッダとレスポンスヘッダをカスタマイズします。                | 0       | 0 | 0 | 0       |
| mod_info             | サーバの設定の包括的な概観を提供します。                             | 0       | 0 | 0 | 0       |
| mod_ldap (util_ldap) | LDAP 連携用モジュール。                                   | 0       | 0 | 0 | 0       |
| mod_log_forensic     | サーバに送られたリクエストを forensic ロギングします。                 | 0       | - | _ | —       |
| mod_logio            | リクエスト毎に入力バイト数と出力バイト数をロギングします。                    | 0       | - | _ | —       |
| mod_mem_cache        | URIをキーにしたコンテンツキャッシュします。                          | 0       | - | _ | —       |
| mod_mime_magic       | ファイルの内容を読み込んで MIME タイプを決定します。                    | 0       | - | — | —       |

| mod_proxy         | HTTP/1.1 プロキシ/ゲートウェイサーバを提供します。       | 0 | 0 | 0 | 0 |
|-------------------|--------------------------------------|---|---|---|---|
| mod_proxy_connect | mod_proxy 関連モジュール。                   | 0 | 0 | 0 | 0 |
| mod_proxy_ftp     | mod_proxy で FTP をサポートするモジュール。        | 0 | 0 | 0 | 0 |
| mod_proxy_http    | mod_proxy で HTTP をサポートするモジュール。       | 0 | 0 | 0 | 0 |
| mod_rewrite       | URL の書き換えを行うリライトエンジンを提供します。          | 0 | 0 | 0 | 0 |
|                   | ユーザが入力したであろう間違った URLを、大文字小文字の区別      |   |   |   |   |
| mod_speling       | を無視することと一つ以下の綴り間違いを許容することで修正を        | 0 | 0 | 0 | 0 |
|                   | 試みます。                                |   |   |   |   |
| mod_ssl           | SSL 通信用のモジュール。                       | 0 | 0 | 0 | 0 |
| mod_suexec        | 指定されたユーザとグループで CGI スクリプトを実行します。      | - | — | - | _ |
| and antique id    | それぞれのリクエストに対する一意な識別子の入った環境変数を        |   |   |   |   |
| moa_unique_ia     | 提供します。                               |   | _ | _ | _ |
| mod_usertrack     | Cookie によりユーザの追跡を行います。               | 0 | 0 | 0 | 0 |
| mod_version       | バージョン依存の設定をします。                      | 0 | — | - | _ |
| mod_vhost_alias   | バーチャルホストに関する動的な設定を提供します。             | 0 | 0 | 0 | 0 |
| mod_jk-20         | Web コンテナと接続を行うコネクタモジュール。             | 0 | 0 | 0 | 0 |
| mod_jk_om-20      | (WebOTX 独自)マルチプロセス対応の Web コンテナと連携を行う |   |   |   |   |
|                   | ためのコネクタモジュール。                        |   | 0 | 0 |   |

## Apache 1.3

| モジュール         | 概要                                          |
|---------------|---------------------------------------------|
| (基本モジュール)     | (デフォルトで組み込まれています。別途ロードする必要はありません。)          |
| Core          | Apache のコアモジュール                             |
| mod_access    | クライアントのホスト名や IP アドレスによってアクセス制御を行う。          |
| mod_actions   | メディアタイプやリクエストメソッドによって CGI スクリプトを実行します。      |
|               | ホストファイルシステムのドキュメントツリーへのマッピング及び URL のリダイレクショ |
| mod_allas     | ンを行います。                                     |
| mod_asis      | HTTP ヘッダを含むファイルを送信します。                      |
| mod_auth      | テキストファイル形式の認証ファイルを使用したユーザ認証機能を提供します。        |
| mod_autoindex | 自動的にディレクトリー覧を作成します。                         |
| mod_cgi       | CGI スクリプトを実行します。                            |
| mod_dir       | ディレクトリの取り扱いについての、基本的な機能を提供します。              |
| mod_env       | CGI スクリプトに渡す環境変数の操作を行います。                   |
| mod_imap      | イメージマップファイルを取り扱う機能を提供します。                   |

| mod_include     | SSIドキュメントを有効にします。                             |
|-----------------|-----------------------------------------------|
| mod_log_config  | 標準的な書式により、リクエストログを記録します。                      |
| mod_mime        | ファイルの拡張子を利用してドキュメントタイプの判定を行います。               |
| mod_negotiation | コンテキストネゴシエーション機能を提供します。                       |
| mod_setenvif    | クライアントの情報を元に環境変数をセットします。                      |
| mod_so          | 実行時に Apache のモジュールを動的読み込みする機能を提供します。          |
| mod_status      | サーバの稼動状況を表示します。                               |
| mod_userdir     | ユーザのホームディレクトリにアクセスする機能を提供します。                 |
| (ナゴシュンエジュ = )   | (デフォルトで組み込まれていません。利用するには、LoadModule指示子を利用してモ  |
|                 | ジュールをロードする必要があります。)                           |
| mod_ssl         | OpenSSL ライブラリを利用した SSL 通信機能を提供します。            |
| mod_headers     | リソースに任意の HTTP ヘッダを加えます。                       |
| mod_rewrite     | 正規表現を利用した URI からファイル名への強力なマッピング機能を提供します。      |
| mod_usertrack   | Cookie によりユーザの追跡を行います。                        |
| mod_jk          | Web コンテナとの接続を行うコネクタモジュール。                     |
|                 | (WebOTX 独自)マルチプロセス対応の Web コンテナとの接続を行うコネクタモジュー |
| moa_jk_om       | ル。                                            |
| med websty      | (WebOTX 独自)WebOTX 画面テンプレート機能を用いたサーバアプリケーションを  |
| moa_webotx      | WebOTX Web サーバ上で実行するためのモジュール。                 |

# 2.7.その他の機能

その他の機能の詳細は、以下の Apache HTTP Server の Web サイトを参照してください。

http://httpd.apache.org/docs/1.3/

http://httpd.apache.org/docs/2.0/

# 3. 定義情報

WebOTX Web サーバの 定義情報は、定義情報ファイル(httpd.conf)に格納され、Web サーバ起動時に読み込まれます。 定義情報を更新した場合には、更新した定義情報を反映するには、WebOTX Web サーバの再起動が必要となります。

# 3.1.定義情報ファイル

WebOTX Web サーバの定義情報は、httpd.conf ファイルに格納されます。

定義情報ファイルは、WebOTX のドメイン毎に格納されるため、ドメイン毎に定義情報を変更する必要があります。

#### 格納場所

<domain フォルダ>/config/WebServer/httpd.conf

SSL 通信用ライブラリをインストールした場合、SSL 設定に関する定義情報は、ssl.conf ファイルに格納されます。

SSL 通信で利用するポート番号や証明書/秘密鍵ファイルを変更する場合、このファイルに定義された情報を変更する必要があります。

#### 格納場所

<domain フォルダ>/config/WebServer/ssl.conf

# 3.2.基本定義

ここでは、WebOTX Web サーバが動作するために設定する必要がある必要最低限の定義情報について説明します。

定義情報ファイルには、次の定義が含まれている必要があります。

- ServerRoot
- ・ Listen (または Port)
- User / Group
- DocumentRoot
- ErrorLog
- LoadModule

## 3.2.1.ServerRoot

#### 名前

ServerRoot

#### 説明

WebOTX Web サーバが動作するために必要とするディレクトリを設定します。この値は既定値以外の値に変更することはありません。

書式

#### ServerRoot directory-path

#### 既定値

#### (Windows)

ServerRoot "C:/WebOTX/domains/domain1"

(UNIX)

ServerRoot /opt/WebOTX/domains/domain1

## 3.2.2.Listen

#### 名前

Listen (または Port)

#### 説明

Web サーバが利用するリクエスト受付用のポート番号を指定します。Port 指示子は、Apache 1.3 でのみ有効で、ポート番号のみ を設定します。Listen 指示子は Apache 1.3/2.0 共に設定可能で、ポート番号だけの設定と、IP アドレスとポート番号を一緒に設 定することができます。なお、UNIX 版において、インストール時に「WebOTX 運用ユーザで利用する」を指定した場合、1024 以 下のポート番号は指定できません。

#### 書式

Listen [*IP アドレス*:]port Port port

#### 設定例

 ・ポート番号 8080 を利用する場合の設定 Listen 8080

・IPv4 アドレスと IPv6 アドレスで別々のポート番号を指定する場合の設定(Apache2.0 のみ)
 Listen 0.0.0.0:8081
 Listen [::]8082

#### 3.2.3.User/Group

#### 名前

User Group

#### 説明

UNIX版においてのみ有効です。WebOTX Webサーバがリクエストに応答する際に用いるユーザ/グループIDを指定します。 WebOTX Application Server のインストールにおいて、「WebOTX運用ユーザ」を利用する選択をした場合には、この設定値も 「WebOTX運用ユーザ」に変更する必要があります。

## 書式

User *unix-userid* Group *unix-groupid* 

#### 設定例

User otxadmin Group otxadm

#### 3.2.4.DocumentRoot

## 名前

DocumentRoot

## 説明

WebOTX Web サーバにアクセスした場合のルートディレクトリを指定します。

#### 書式

DocumentRoot directory-path

## 設定例

(Windows)

DocumentRoot "C:¥WebOTX¥domains¥domain1¥docroot"

(UNIX)

DocumentRoot /opt/WebOTX/domains/domain1/docroot

#### 3.2.5.ErrorLog

## 名前

ErrorLog

#### 説明

WebOTX Web サーバ内部で発生したエラーを記録するファイル名を指定します。

#### 書式

ErrorLog errorlog-path

#### 設定例

ErrorLog logs/WebServer/error\_log

#### 3.2.6.LoadModule

#### 名前

LoadModule

#### 説明

Apache のモジュールをロードし、使用モジュールリストに追加します。

#### 書式

LoadModule module-name module-path

#### 設定例

LoadModule ssl\_module /opt/WebOTX/WebServer2/modules/mod\_ssl.so

## 3.3.サーバ動作に関する設定

ここでは、動作プロセス数に関する設定を説明します。

Windows版のサーバ動作は、1つの子サーバプロセス上で、複数のスレッドが動作し、各スレッド上でクライアントからのリクエストを受け付けます。

UNIX 版のサーバ動作は、Apache1.3 の場合、複数の子プロセスが動作し、各子プロセス上でクライアントからのリクエストを受け 付けます。つまり、1リクエストに対して1プロセスが割り当てられます。Apache2.0 の場合は、複数の子プロセスが動作し、さらに、 その子プロセス上で複数のスレッドが動作します。各子プロセス上のスレッドでクライアントからのリクエストを受け付けます。つま り、1リクエストに対して1スレッドが割り当てられます。

そのため、Windows と UNIX で定義する内容が異なります。また、Apache 1.3 と 2.0 でも定義する内容が異なります。

サーバ動作に関連する主な設定は以下の指示子となります。

- MaxClients
- ThreadsPerChild
- MinSpareThreads / MaxSpareThreads
- StartServers
- ServerLimit / ThreadLimit
- MaxRequestsPerChild
- MinSpareServers / MaxSpareServers

## 3.3.1.MaxClients

#### 名前

MaxClients

#### 説明

WebOTX Web サーバが処理できる最大同時接続コネクション数を設定します。クライアントは、この値を超えて同時に接続することはできません。UNIX 版の Apache 1.3 の場合、この値は、リクエストに応じるために起動される子プロセスの最大数となります。UNIX 版の Apache2.0 の場合、リクエストに応じることのできるスレッドの総数となります。Windows 版の場合、この設定値は無効です。

#### 書式

MaxClients number

#### 既定値

MaxClients 150

## 3.3.2.ThreadsPerChild

#### 名前

ThreadsPerChild

#### 説明

Windows と UNIX で意味が異なります。Windows の場合、プロセス内で動作するスレッド数となり、WebOTX Web サーバが処理 できる最大同時接続コネクション数を意味します。

UNIXの Apache1.3 場合、この値は意味を持ちません。UNIXの Apache2.0の場合、1つのプロセス内で動作するスレッド数を意味します。

#### 書式

ThreadsPerChild number

#### 既定値

(Windows Aapache2.0) ThreadsPerChild 250

(Windows Apache1.3) ThreadsPerChild 150

(UNIX Apache2.0) ThreadsPerChild 25

## 3.3.3.MinSpareThreads / MaxSpareThreads

#### 名前

MinSpareThreads MaxSpareThreads

#### 説明

(UNIX Apache2.0)アイドル状態であるスレッドの最小値、最大値を設定します。アイドル状態とは、リクエストを処理していない 状態のtことです。アイドル状態では、この範囲内に総スレッド数が収まるように、起動しているプロセス数が調整されます。

#### 書式

MinSpareThreads *number* MaxSpareThreads *number* 

#### 既定値

MinSpareThreads 25 MaxSapareThreads 75

## 3.3.4.StartServers

#### 名前

StartServers

## 説明

起動時に生成される子プロセス数を設定します。

#### 書式

StartServers number

#### 設定例/既定値

(UNIX Apache2.0) StartServers 2 (UNIX Apache1.3) StartServers 5

## 3.3.5.ServerLimit / ThreadLimit

## 名前

ServerLimit ThreadLimit

#### 説明

(UNIX Apache2.0) 子プロセスの上限値(ServerLimit)、子プロセス内で動作するスレッドの上限値(ThreadLimit)を設定します。

#### 書式

ServerLimit *number* ThreadLimit *number* 

## 既定値

ServerLimit 16 ThreadLimit 64

## 3.3.6.MaxRequestsPerChild

#### 名前

MaxRequetsPerChild

#### 説明

個々の子サーバプロセスが稼働中に扱うリクエスト数の上限を設定します。ここで指定した数のリクエストを受け付けた後で、 その子プロセスは終了します。0を指定した場合、そのプロセスはリクエスト数の上限を超えたことにより終了することはありま せん。

#### 書式

MaxRequestsPerChild number

#### 設定例/既定値

MaxRequestsPerChild 0

## 3.3.7.MinSpareServers / MaxSpareServers

#### 名前

MinSpareServers MaxSpareServers

#### 説明

(UNIX Apache1.3)アイドル状態である子プロセスが動作する最大/最小数を指定します。アイドル状態とは、リクエストを処理していない状態のことです。アイドル状態では、この範囲内に総プロセススレッド数が収まるように、起動しているプロセス数が 調整されます。

#### 書式

MinSpareServers *number* MaxSpareServers *number* 

#### 設定例/既定値

MinSpareServers 5 MaxSpareServers 10

## 3.4.SSL

SSL 通信を行う場合、定義情報ファイルに定義する主な設定を説明します。SSL に関する設定は、ssl.conf ファイルに格納されています。ssl.conf ファイルは、SSL 通信用パッケージをインストールすることで追加されます。

- SSLEngine
- SSLCertificateFile
- SSLCertificateKeyFile
- SSLCACertificateFile
- SSLVerifyClient

## 3.4.1.SSLEngine

名前

SSLEngine

説明

SSLを有効にする。通常、<VirtualHost>内で使用され、特定の仮想ホストに対して SSL を有効にします。

## 書式

SSLEngine On/Off

## 設定例

<VirtualHost \_default\_:443> SSLEngine on

... </VirtualHost>

## 3.4.2.SSLCertificateFile

## 名前

SSLCertificateFile

## 説明

SSL で利用する証明書ファイルを設定します。

## 書式

SSLCertificateFile path

既定値

SSLCertificateFile /opt/WebOTX/WebServer2/conf/ssl.crt/sample.crt

## 3.4.3.SSLCertificateKeyFile

## 名前

SSLCertificateKeyFile

## 説明

SSL で利用する秘密鍵ファイルを設定します。

## 書式

SSLCertificateKeyFile path

## 既定値

SSLCertificateKeyFile /opt/WebOTX/WebServer2/conf/ssl.key/sample.key

## 3.4.4.SSLCACertificateKeyFile

## 名前

SSLCACertificateKeyFile

## 説明

クライアント認証を行う場合、SSL で利用する秘密鍵ファイルを設定します。

## 書式

SSLCertificateKeyFile path

## 既定値

SSLCertificateKeyFile /opt/WebOTX/WebServer2/conf/ssl.key/client.key

## 3.4.5.SSLVerifyClient

名前 SSLVerifyClient

## 説明

クライアント認証を行う場合、クライアントが証明書を SSL で利用する秘密鍵ファイルを設定します。

#### 書式

SSLVerifyClient level

#### 設定例

```
クライアント認証を行わない場合
SSLVerifyClient none
クライアントに有効な証明書を提示させる場合
SSLVerifyClient require
```

# 3.5.認証、アクセス制御

WebOTX Web サーバがサポートする基本認証機能とホストベースのクライアントのアクセス制御に関する設定を記述します。

- AuthType
- AuthName
- Order
- Allow/Deny

## 3.5.1.AuthType

# 名前

AuthType

#### 説明

ユーザ認証の種類を設定します。Basic と Digest が設定可能です。

#### 書式

AuthType Basic|Digest

#### 既定値

AuthType Basic

## 3.5.2.AuthName

#### 名前

AuthName

## 説明

HTTP 認証の認可領域の表示。ここで指定した文字列が、大部分のブラウザのパスワードダイアログに表示されます。

#### 書式

AuthName auth-domain

#### 設定例

AuthName "Input a username & password."

## 3.5.3.Order

名前

#### Order

#### 説明

デフォルトのアクセス可能な状態と、Allow と Deny が評価される順番を制御します。

## 書式

Order ordering

設定例

以下の例では、Allow from all の後で Deny from foo.domain.com が設定されるため、foo.domain.com 以外のクライアントからの アクセスを許可します。 Order Allow,Deny Allow from all Deny from foo.domain.com 以下の例では、Deny from foo.domain.com の後で Allow from all が設定されるため、すべてのクライアントからのアクセスを許 可します。 Order Deny,Allow Allow from all Deny from foo.domain.com

## 3.5.4.Allow / Deny

## 名前

Allow Deny

## 説明

サーバのある領域にアクセスできるホストを制御します。どのクライアントがサーバにアクセスできるかを制御します。 Allow はアクセスを許可するクライアントを、Deny はアクセスを拒否するクライアントを指定します。 すべてのクライアント(all)、ドメイン名(domain.com)、IP アドレス(12.34.56.78)、IP アドレスの一部(12.34)およびネットワーク/ネット ワークマスクの対(12.34.0.0/255.255.0.0 または 12.34.0.0/16)を指定することができます。

## 書式

Allow from all|*host*|env=*env*-variable Deny from all|*host*|env=*env*-variable

## 設定例

以下の例では、foo.domain.com サブドメインにあるクライアント以外の domain.com ドメインのすべてのクライアントからアクセ スが許可されます。 Order Allow,Deny Allow from apache.org Deny from foo.apache.org

次の3つの設定は同じアドレス群に対するアクセス許可の設定となります。 Allow from 10.1 Allow from 10.1.0.0/255.255.0.0 Allow from 10.1.0.0/16

# 3.6.LDAP 連携

LDAP 連携する場合に必要となる定義情報を記載します。なお、LDAP 連携機能は Apache2.0 でのみ有効です。

AuthLDAPUrl

## 3.6.1.AuthLDAPUrl

名前 AuthLDAPUrl

#### 説明

```
LDAP 連携で使用する LDAP サーバの DN 情報を URL で指定します。
Idap://host.port/basedn?attributes?scope?filter
```

#### 書式

AuthLDAPUrl url

#### 設定例

ドメインの docroot に対するアクセスに対して LDAP 認証をかける場合、次の設定を行います。 <Directory /opt/WebOTX/domains/domain1/docroot> AuthType Basic AuthName "Input a username & password." AuthLDAPUrl Idap://Idap-server/dc=users,dc=webotx,o=NEC,c=JP?uid?sub Require valid-user </Directory>

連携する LDAP サーバ上に、DN 情報として、dc=users, dc=webotx, o=NEC, c=JP が設定されている場合、

# 3.7.ログ出力

WebOTX Web サーバが出力するログ情報に関する定義情報を記載します。

- CustomLog
- LogFormat
- LogLevel

## 3.7.1.CustomLog

#### 名前

CustomLog

## 説明

ログファイルの名前と書式を設定します。

#### 書式

CustomLog file|pipe format|nickname

#### 既定値

CustomLog logs/WebServer/access\_log common CustomLog /opt/WebOTX/domains/domain1/logs/WebServer/ssl\_request\_log ¥ %t %h %{SSL\_PROTOCOL}x %{SSL\_CIPHER}x ¥"%r¥" %b"

## 3.7.2.LogFormat

#### 名前

LogFormat

説明

アクセスログに出力するログの出力書式を設定します。アクセスログ情報には、クライアントの IP アドレス、URL、送信バイト 数、処理時間等を出力することができます。

#### 書式

LogFormat format nickname

## 既定値

LogFormat "%h %l %u ¥"%r¥" %>s %b" common

%h アクセスを行ったマシンのホスト名(または IP アドレス)が表示される。

- % リモートログ名。通常は'-'が表示される。
- % 認証リモートユーザ名。認証処理を行った場合に、そのユーザ名が表示される。
- %r リクエストの最初の行。
- %>s ステータス。正常終了の場合、200が出力される。
- %b HTTP ヘッダ以外のサーバからクライアントに送られたバイト数。

common このログフォーマットを表すニックネーム。CustomLog 指示子に、このニックネームを指定することで このニックネームで設定されたログフォーマット情報が出力される。

#### 設定可能な値

| 指示子        | 説明                                   |
|------------|--------------------------------------|
| %a         | リモート IP アドレス                         |
| %A         | ローカル IP アドレス                         |
|            | サーバからクライアントに送信されたバイト数(HTTP ヘッダ以外)。   |
| %b         | CLF 書式。すなわち、1 バイトも送信されなかった場合'-'が出力され |
|            | <b>ర</b> ం                           |
| %В         | サーバからクライアントに送信されたバイト数(HTTP ヘッダ以外)。   |
|            | 応答が終了したときに接続ステータス                    |
| %          | 'X' = 応答が終了する前に接続が異常終了               |
| 700        | '+' = 応答が送られた後に接続を持続することが可能          |
|            | └·' = 応答が送られた後に接続は切られる               |
| %{FOOBAR}e | 環境変数 FOOBAR の内容                      |
| %f         | ファイル名                                |
| %h         | リモートホスト名                             |
| %Н         | リクエストプロトコル                           |
| %{Foobar}i | サーバに送られたリクエストの Foobar: ヘッダの内容        |
| %I         | (もしあれば、identd からの)リモートログ名            |
| %m         | リクエストメソッド                            |
| %{Foobar}n | 他のモジュールからのメモ "Foobar"の内容             |
| %{Foobar}o | 応答の Foobar: ヘッダの内容                   |
| %р         | リクエストを扱っているサーバの正式なポート番号              |
| %P         | リクエストを扱った子プロセスのプロセス ID               |
|            | 問い合わせ文字列(存在する場合は前に ? が追加される。そうで      |
| %q         | ない場合は空文字列)                           |
| %r         | リクエストの最初の行                           |
| %s         | HTTP ステータスコード。内部でリダイレクトされたリクエストは、    |

|            | 元々のリクエストのステータスが表示される。最後のステータスを表     |
|------------|-------------------------------------|
|            | 示する場合は %>S と設定する。正常終了の場合 200 が出力さ   |
|            | れる。                                 |
| %t         | 時刻。CLF の時刻の書式(標準の英語の書式)             |
| %{format}t | Format で与えられた書式による時刻。               |
|            | リクエストを扱うのにかかった時間を 秒単位で切り捨て表示する。     |
| %Т         | 例えば、リクエストの処理時間が1秒未満の場合は '0' が表示され   |
|            | <b>న</b> .                          |
| 0/ 11      | リモートユーザ(auth による認証されたユーザ。ステータス(%s)が |
| 76U        | 401 の場合は意味がない可能性がある)                |
| %U         | リクエストされた URL パスで、クエリ文字列は含まない        |
| %v         | リクエストを扱っているサーバの正式な ServerName       |
| %V         | UseCanonicalName の設定によるサーバ名         |

# 3.7.3.LogLevel

## 名前

LogLevel

## 説明

エラーログに出力するログレベルを設定します。

## 書式

LogLevel level

## 既定値

LogLevel warn

なお、level には次のレベルを設定可能です。

| レベル   | 説明                     | error.log への出力例                                                                      |
|-------|------------------------|--------------------------------------------------------------------------------------|
| emerg | 緊急-システ<br>ムが利用でき<br>ない | Child cannot open lock file. Exiting<br>(子プロセスがロックファイルを開けないために終了した)                  |
| alert | 直ちに対処<br>が必要           | getpwuid: couldn't determine user name from uid<br>(getpwuid: UID からユーザ名を特定できない)     |
| crit  | 致命的な<br>状態             | socket: Failed to get a socket, exiting child<br>(socket: ソケットの取得に失敗したため、子プロセスが終了した) |
| error | エラー                    | Permature end of script headers<br>(スクリプトのヘッダが足りないままで終了した)                           |
| warn  | 警告                     | child process 1234 did not exit, sending anther SIGHUP                               |

|              |                                                          | (子プロセス 1234 が終了しないため、SIGHUP を再送した)   |
|--------------|----------------------------------------------------------|--------------------------------------|
| notion 手西the | httpd: caught SIGBUS, attempting to dump core in         |                                      |
| notice       | 里安は旧報                                                    | (httpd: SIGBUS シグナルを受け、…ヘコアダンプを出力した) |
|              | Server seems busy, (you may need to increase MaxClients) |                                      |
| IIIO         | 追加情報                                                     | (サーバ負荷が高い、MaxClients の値を増やす必要があるかも)  |
| debug デバッグ   |                                                          | Opening config file                  |
|              | エハック                                                     | (設定ファイルを開いている)                       |

# 3.8.その他の定義情報

その他の定義情報の詳細については、次の URL を参照してください。

- <u>http://httpd.apache.org/docs/1.3/mod/</u>
- <u>http://httpd.apache.org/docs/2.0/mod/</u>

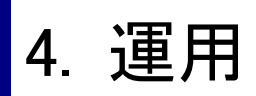

ここでは、WebOTX Web サーバの運用・操作方法について記載します。また、特定の機能を利用する場合の設定方法を記載します。

## 4.1.起動·停止

WebOTX Web サーバの起動・停止は、WebOTX Application Server のドメインの起動・停止に連動して動作します。

WebOTXのドメインの起動はサービスとして登録されていますので、特にWeb サーバの起動・停止を意識する必要はありません。

なお、WebOTX のドメインが起動している状態で、WebOTX Web サーバのみを単独で起動・停止を行う場合には、統合運用管理 ツールから操作するか、次のコマンドを実行してください。

この方法は、WebOTX Web サーバの定義を変更した場合に有効です。

## 統合運用管理ツールからの操作

あらかじめ、統合運用管理ツールよりドメインと接続しておきます。

## 起動·停止方法

| WebOTX統合運用管理ツール                                             | - 3奇左n/に\ エーカー/MA\ 1巻がた(へ) A ローゲ(ロ)                     | - D X       |
|-------------------------------------------------------------|---------------------------------------------------------|-------------|
|                                                             |                                                         |             |
| □-* WebOTX管理ドメイン [localhost]                                | 定義情報 定義情報(SSL) アクセスログ 状態                                |             |
| □-0g domain1<br>□ □-0 アプリケーション                              | ServerRoot 😲 F.¥WebOTX¥domains¥domain1                  | <b>_</b>    |
|                                                             | 📔 Webサーバが動作するルートディレクトリです。                               | ?           |
|                                                             | 定義情報ファイ 👎 🦧 C:¥WebOTX¥domains¥domain1¥config¥WebServer¥ | /httpd.conf |
| ■ WebServer Webサーバの開始<br>■ ③ 管理サービ Webサーバの停止<br>用 ● ELBコンテナ | う通信用の定義情報ファイルです。                                        | ?           |
|                                                             | 対象の情報を最新に更新 F6                                          | 編集          |
| □ □ □ □ 内部ライフサイクルモジュール<br>                                  | ポート番号 😲                                                 | 削除          |
| ⊡ □ JMSサービス<br>→ うりのIサービス                                   |                                                         |             |
|                                                             | HTTP通信で利用するリクエスト受け付け用ポート番号で                             | <u> </u>    |
| 〒 👍 モニタリングサービス                                              | 20                                                      | <b>_</b>    |
| ● ● ● ● ● ● ● ● ● ● ● ● ● ● ● ● ● ● ●                       | 更新                                                      | 既定値         |
| 🗈 🕐 セキュリティサービス                                              | イベント通知サービスの状態監視イベント通知モニタイベント通知                          |             |
| 田 🥶 スレッドブール                                                 | 日付   時刻   ホスト名   ドメイン名   タイプ   シ                        | ーケンス番号 サ    |
| H-OF Iransactionサービス                                        |                                                         |             |
|                                                             |                                                         |             |
| E                                                           |                                                         | Þ           |
| WebServer                                                   | 、<br>」ユーザ: admin<br>」ドメ                                 | イン:domain1  |

- 1. 「WebOTX 管理ドメイン[<ホスト名>]」-「<ドメイン名>」-「アプリケーションサーバ」-「WebServer」を選択し、右クリックするか、 あるいは、メニューバーの[操作]を選択します。
- 2. 表示されるメニューから「Web サーバの起動」を選択すると WebOTX Web サーバが起動します。また、「Web サーバの停止」 を選択することで WebOTX Web サーバが停止します。

## 運用管理コマンド(otxadmin)からの操作

あらかじめ、otxadmin コマンドを起動し、ドメインにログインしておきます。 otxadmin>login --user admin --password adminadmin --port 6212

## 起動·停止方法

- WebOTX Web サーバを起動するには、以下のコマンドを実行します。 otxadmin>invoke server.WebServer.start
- 2. WebOTX Web サーバを停止するには、以下のコマンドを実行します。 otxadmin>invoke server.WebServer.stop

# 4.2.定義情報の参照

WebOTX Web サーバの定義情報のうち、動作に必要な一部の定義情報は、WebOTX の統合運用管理ツールおよび運用管理コマンドから参照することができます。

## 統合運用管理ツールからの操作

あらかじめ、統合運用管理ツールよりドメインと接続しておきます。

## 定義情報の参照

| 👰 WebOTX統合運用管理ツール                                         |                      |          |                           |              |             |                  |             |          |
|-----------------------------------------------------------|----------------------|----------|---------------------------|--------------|-------------|------------------|-------------|----------|
| システム(S) 統計(T) コンポーネント(C) イベント                             | ·通知( <u>E</u> ) モニター | -(M) 操作  | 乍(①) ヘルプ                  | .(H)         |             |                  |             |          |
| 흔 뚫   🕼 🍸 🖻 🖄 🗳 🚸 듣                                       | í 🖌 🗠 👘              |          |                           |              |             |                  |             |          |
| □-~ WebOTX管理ドメイン [localhost]                              | 定義情報 定義              | 情報(SSL)  | アクセスログ                    | 状態           |             |                  |             |          |
| ⊡- <b>⊍g</b> domain1<br>⊡ アプリケーション                        | 定義情報ファイ<br>ル         | 📍 🗶      | ¦⊃:¥WebOTX                | ¥domains¥d   | omain1¥con  | fig¥WebServer¥   | 4httpd.conf |          |
| <ul> <li>□ □ リソース</li> <li>□ □ □ □ アプリケーションサーバ</li> </ul> |                      | <u>Q</u> | HTTP通信用                   | の定義情報        | ファイルです。     |                  | ?           |          |
| <b>J</b> J2EEサー/ヾ<br><b>b</b> WebServer                   |                      |          |                           |              |             |                  | 編集          |          |
| 田@ <sup>2</sup> 管理サービス<br>田                               | ポート番号                |          | 80                        |              |             |                  | 追加          |          |
| ● 細込みIOPサービス<br>田一○ 細社みIOPサービス                            |                      |          |                           |              |             |                  | 削除          |          |
| ■ 内部ライフサイクルモジュール                                          |                      | 09       | <br>HTTPi通信了 <sup>。</sup> | 利用するリケ       | エスト受け付け     | 「田北-ト番号」         |             |          |
| ■ ■ JMSサービス                                               |                      |          | す。                        |              |             |                  | • •         |          |
| → JNDIサービス                                                | バージョン情報              |          | WebOTX_We                 | b_Server/2.0 | ).61        |                  |             |          |
| □ □ □ □ □ □ □ □ □ □ □ □ □ □ □ □ □ □ □                     |                      | <u>L</u> | Webサーバの                   | バージョン情報      | 服です。        |                  | ?           | _        |
| CLUSSES CA                                                | ServerName           | <b>?</b> | localhost                 |              |             |                  |             |          |
| <ul> <li>         ・</li></ul>                             |                      | QD       | Webサーバの                   | サーバ名です       | •           |                  | ?           |          |
| 田一部 スレッドブール<br>田一語 Transactionサービス                        | DocumentRoot         |          | C:/WebOTX                 | /domains/d   | omain1/docı | root             |             | -        |
| Webコンテナ<br>中一同 統計情報                                       |                      |          |                           |              |             | 更新               | 既定値         |          |
| I → A = 10 + 10 + 10 + 10 + 10 + 10 + 10 + 10             | イベント通知しサー            | - ビスの状態  | (監視イベント)                  | 通知 モニタイ      | イベント通知      |                  |             |          |
|                                                           | 日付                   | 時刻       | ホスト名                      | ドメイン名        | タイプ         | <u>)</u>         | ーケンス番号      | <u>+</u> |
|                                                           |                      |          |                           |              |             |                  |             |          |
|                                                           |                      |          |                           |              |             |                  |             |          |
|                                                           |                      |          |                           |              |             |                  |             |          |
|                                                           | <b>I</b>             |          |                           |              |             |                  |             | F        |
| WebServer                                                 |                      |          |                           | 1            | ーザ:admin    | <del>ا</del> لا۲ | イン:domain1  |          |

- 1. 「WebOTX 管理ドメイン[<ホスト名>]」-「<ドメイン名>」-「アプリケーションサーバ」-「WebServer」を選択します。
- 2. 「定義情報」タブ、「定義情報(SSL)」タブ、「アクセスログ」タブを選択することで、各情報が各項目の情報を参照します。

### 運用管理コマンド(otxadmin)からの操作

あらかじめ、otxadmin コマンドを起動し、ドメインにログインしておきます。 otxadmin>login --user admin --password adminadmin --port 6212

## 定義情報の参照

1. WebOTX Web サーバの定義情報を取得するには、以下のコマンドを実行します。コマンドから参照可能な定義情報 の一覧については、以下の表を参照してください。

#### otxadmin>get server.WebServer.\*

WebOTX 運用管理コマンド(ツール)から参照できる定義情報の一覧

| 統合運用管理ツール<br>での属性名 | Server.WebServer.* | 説明                                            |
|--------------------|--------------------|-----------------------------------------------|
| ᆍᅳᅡᆇᄆ              | Port               | Listen 指示の設定値を取得します。WebOTX Web サーバが           |
|                    | FUIL               | 待ち合わせを行うポート番号を表します。                           |
| バージョン情報            | Version            | Web サーバのバージョン情報を表示します。この情報は                   |
|                    | Version            | httpd.conf には定義されていません。                       |
| ServerName         | ServerName         | ServerName 指示子の設定値を取得します。                     |
|                    |                    | DocumentRoot 指示子の設定値を取得します。ブラウザか              |
| DocumentRoot       | DocumentRoot       | ら見えるメインのドキュメントツリーになるディレクトリを表しま                |
|                    |                    | す。                                            |
| Errorl og          | Errorl og          | ErrorLog 指示子の設定値を取得します。Web サーバのエラー            |
| ErrorLog           | Enoilog            | ログの出力先を表します。                                  |
|                    |                    | LogLevel 指示子の設定値を取得します。Web サーバのエラ             |
|                    | LOGLEVEI           | ーログへの出力レベルを表します。                              |
|                    |                    | UNIX 版の <b>MaxClients</b> 指示子、あるいは、Windows 版の |
| 最大同時接続数            | MaxClients         | ThreadsPerChild 指示子の設定値を取得します。最大同             |
|                    |                    | 時接続数を表します。                                    |
|                    |                    | SSL 通信を利用しているかのどうかの情報です。運用管理ツー                |
| \$\$!(UTTD\$) 涌 信  |                    | ルでチェックされている(コマンドで true が返却された)場合、             |
| の使用の有無             | security-enabled   | SSL 通信を利用します。運用管理ツールでチェックされていな                |
| 0 使用0 有無           |                    | い(コマンドでfalse が返却された)場合、SSL通信は利用してい            |
|                    |                    | ません。なお、この情報は httpd.conf に定義されていません。           |
| HTTPS 通信用ポー        | sel port           | ssl.conf内の <b>Listen</b> 指示子の設定値を取得します。SSL 通信 |
| 卜番号                | SSI-port           | 用のポート番号を表します。                                 |
| マクセスログルカ生          |                    | CustomLog 指示子の設定値を取得します。アクセスログの               |
|                    | AccessLog          | 出力先と、出力するフォーマット情報のニックネーム値を表しま                 |
|                    |                    | す。                                            |

| 「リクエスト処理時<br>間(秒))情報の出力 | AccesslogTat | LogFormat 指示子に リクエスト処理時間(%T)が設定され<br>ているかどうかの情報を取得します。運用管理ツールでチェッ<br>クされている(コマンドでtrueが返却された)場合、設定されてい<br>ます。運用管理ツールでチェックされていない(コマンドで false<br>が返却された)場合、設定されていません。                  |
|-------------------------|--------------|----------------------------------------------------------------------------------------------------|
| アクセスログのロー<br>テーション      | Rotatelog    | CustomLog 指示子にローテーション出力が設定されている<br>かどうかの情報です。運用管理ツールでチェックされている(コ<br>マンドで true が返却された)場合、ローテーション出力が設定さ<br>れています。運用管理ツールでチェックされていない(コマンドで<br>false が返却された)場合、ローテーション出力は設定されてい<br>ません。 |
| ローテーション間隔               | RotationTime | 上記のアクセスログのローテーションが設定されている場合、<br>そのローテーション時間を秒単位で表示します。既定値は<br>864000秒(= 24時間)です。                                                                                                    |

# 4.3.定義情報の更新

(WebOTX V7.11 以降) WebOTX Web サーバの定義情報のうち、動作に必要な一部の定義情報は、統合運用管理ツールおよび WebOTX のコマンドから更新することができます。

## 統合運用管理ツールからの操作

あらかじめ、統合運用管理ツールよりドメインと接続しておきます。

定義情報の更新

| 🧶 WebOTX統合運用管理ツール                |                 |               |              |                |                |                | _              |       |
|----------------------------------|-----------------|---------------|--------------|----------------|----------------|----------------|----------------|-------|
| システム(8) 統計(1) コンボーネント(2) イベント    | ~通知(E) モニター     | -( <u>M</u> ) | 110) ANJ     | ?( <u>H</u> )  |                |                |                |       |
| 2 3 1 7 2 4 4 4 0 P              |                 |               |              |                |                |                |                |       |
| □ 1 WebOTX管理ドメイン [localhost]     | 定義情報 定義         | 请報(SSL)       | アクセスログ       | 状態             |                |                |                | _     |
| □                                | 定義情報ファイ<br>   ル | 😲 🗷           | ¦>:¥WebOT>   | <¥domains¥d    | lomain1        | ¥config¥WebSer | ver¥httpd.conf |       |
| ■ <sup>1</sup> リソース              |                 | <b>Q</b>      | HTTP通信用      | 月の定義情報         | ファイル           | です。            | ?              |       |
| □···· ■ アフリケーションサーバ              |                 |               |              |                |                |                | (Eddy          | - 11  |
| WebServer                        |                 |               | 80           |                |                |                | 福柴             |       |
| E@º 管理サービス<br>E                  | ポート番号           |               |              |                |                |                | 追加             |       |
| <ul> <li>● 組込みIOPサービス</li> </ul> |                 |               |              |                |                |                | 削除             |       |
|                                  |                 |               |              |                |                |                |                |       |
|                                  |                 | 0             | HTTP通信で      | 「利用するりク        | Iスト受           | け付け用ポート種       | 号で ?           |       |
|                                  | 10 N N +++P     |               | 70           | 1.0 /0/        | 2.61           |                |                | - 💷 🛛 |
| D 000-EX                         | ハーンヨノ宿業の        | 05            | WebUIX_We    | eb_Server/2.   | J.01<br>⊧P-∞-+ |                | 9              |       |
| ● MDBコンテナ<br>〒                   |                 | 42            | web y ~/ \() | ハーンヨノ債権        | 4RC90          |                | :              | -     |
| Object Brokerコンフィグ               | ServerName      | <b>?</b>      | localhost    |                |                |                |                |       |
| ⊕                                |                 | <b>Q</b>      | Webサーバの      | サーバ名です         |                |                | ?              |       |
| 田 🍓 スレッドプール                      | Desument        |               | lo Autor     | //d=           | la un a în M   | (d             |                | - 🗐   |
| ■  ● Transactionサービス Webついます     | DocumentRoot    | • //          | IC:/ WebOT/  | v domains/d    | iomain i .     | docroot        |                |       |
| 田 長 統計情報                         |                 |               |              |                |                | 更新             | 以定他            |       |
| 由…(人) モニター                       | イベント通知 サー       | -ビスの状態        | 艦視イベント       | ・通知 モニタ        | イベントネ          | 通知             |                |       |
|                                  | <u> </u>        | 時刻            | ホスト名         | <u>  ドメイン名</u> | 917            |                | シーケン人番号        |       |
|                                  |                 |               |              |                |                |                |                |       |
|                                  |                 |               |              |                |                |                |                |       |
|                                  |                 |               |              | -              |                |                |                |       |
|                                  |                 |               |              |                | 12.            |                |                |       |
| webberver                        |                 |               |              | בן             | .—უ:ac         | Imin           | rx42:domain1   |       |

- 1. 「WebOTX 管理ドメイン[<ホスト名>]」-「<ドメイン名>」-「アプリケーションサーバ」-「WebServer」を選択します。
- 「定義情報」タブ、「定義情報(SSL)」タブ、「アクセスログ」タブの各項目を更新します。
   例えば、ポート番号を 8080 に変更する場合には、現在定義されているポート番号の項目(上記の例の場合、80 の項目)
   を選択し、「編集」のボタンを押下して、出力されたダイアログに 8080 を設定します。
- 3. 「更新」ボタンを押下することで、定義情報ファイルの情報が更新されます。
- 4. Web サーバの再起動または WebOTX の再起動を行うことで、更新された情報が反映されます。

## 運用管理コマンド(otxadmin)からの操作

あらかじめ、otxadmin コマンドを起動し、ドメインにログインしておきます。 otxadmin>login --user admin --password adminadmin --port 6212

#### 定義情報の更新

 WebOTX Web サーバの定義情報を更新するには、以下のコマンドを実行します。更新できる定義情報については、以下の表 を参照してください。
 otxadmin>set server.WebServer. \* =xxxx

例えば、ポート番号を 8080 に変更する場合には、以下のコマンドを実行します。 otxadmin>set server.WebServer.port=8080

2. Web サーバの再起動または WebOTX の再起動を行うことで、更新された情報が反映されます。

#### WebOTX 運用管理コマンド(ツール)から更新できる定義情報の一覧

| 統合運用管理ツール<br>での属性名 | Server.WebServer.* | 説明                                                                                                    |
|--------------------|--------------------|----------------------------------------------------------------------------------------------------|
| ポート番号              | Port               | Listen 指示子を設定します。WebOTX Web サーバが待ち合わせ<br>を行うポート番号を設定します。[ <i>IP アドレス:</i> ]ポート番号 の形式で<br>の設定も可能です。複数の設定も可能です。 |
| ServerName         | ServerName         | ServerName 指示子を設定します。                                                                                         |
| DocumentRoot       | DocumentRoot       | DocumentRoot 指示子を設定します。ブラウザから見えるメインのドキュメントツリーになるディレクトリを設定します。                                                 |
| ErrorLog           | ErrorLog           | ErrorLog 指示子を設定します。エラーログの出力先を設定します。                                                                           |
| LogLevel           | LogLevel           | LogLevel 指示子を設定します。エラーログに出力するログレベ<br>ルを設定します。                                                                 |
| 最大同時接続数            | MaxClients         | UNIX 版の <b>MaxClients</b> 指示子、あるいは、Windows 版の<br><b>ThreadsPerChild</b> 指示子を設定します。最大同時接続数を設<br>定します。          |

| SSL(HTTPS) 通 信 |                  | SSL 通信を利用するかを指定します。SSL 通信を利用する場合、         |  |  |  |  |
|----------------|------------------|-------------------------------------------|--|--|--|--|
| の使用の有無         | security-enabled | true を、利用しない場合には false を設定します。            |  |  |  |  |
| HTTPS 通信用ポー    | ad part          | ssl.conf ファイル内の Listen 指示子を設定します。SSL 通信用で |  |  |  |  |
| 卜番号            | ssi-port         | 利用するポート番号を設定します。                          |  |  |  |  |
|                |                  | CustomLog 指示子を設定します。アクセスログの出力先ファイ         |  |  |  |  |
| アクセスロクと出力      | AccessLog        | ル名と LogFormat 指示子で設定しているニックネームを設定し        |  |  |  |  |
| 74-495         |                  | ます。                                       |  |  |  |  |
|                |                  | LogFormat 指示子に リクエスト処理時間("%T")を追加します。     |  |  |  |  |
| 「リクエスト処理時      | AccesslogTat     | つまり、アクセスログに「リクエスト処理時間(秒)」の情報を出力しま         |  |  |  |  |
| 間(秒)」の出力       |                  | す。出力する場合には true を、出力しない場合には false を設定し    |  |  |  |  |
|                |                  | ます。                                       |  |  |  |  |
| マクセマログのロー      |                  | CustomLog 指示子にローテーション設定を行い、アクセスログ         |  |  |  |  |
|                | Rotatelog        | をローテーション出力するかどうかを設定します。ローテーション出           |  |  |  |  |
| テーション          |                  | カを行う場合 true を、行わない場合は false を設定します。       |  |  |  |  |
|                | DetetionTime     | アクセスログのローテーション設定を行う場合、ローテーション時間           |  |  |  |  |
| ローナーション间隔      | Rotation Time    | を秒単位で設定します。既定値は 86400(秒)、つまり 24 時間です。     |  |  |  |  |

# 4.4.定義情報の追加

(WebOTX V7.11 以降) WebOTX Web サーバの定義情報のうち、定義情報に設定されていない情報を、統合運用管理ツールおよび WebOTX のコマンドから追加することができます。

## 統合運用管理ツールからの操作

あらかじめ、統合運用管理ツールよりドメインと接続しておきます。

## 定義情報の追加

| WebOTX統合運用管理ツール<br>システム(S) 統計(T) コンボーネント(C) イベント                                   | ·通知( <u>E</u> ) モニタ | -( <u>M</u> ) 捐 | 昨(0) ヘルブ           | ν( <u>Η</u> ) |            |                | _1             |          |
|------------------------------------------------------------------------------------|---------------------|-----------------|--------------------|---------------|------------|----------------|----------------|----------|
| 2 2 3 1 7 6 6 4 4                                                                  | 1 Mi Ma             |                 |                    |               |            |                |                |          |
| 🖻 🕘 domain1 📃                                                                      | 定義情報  定義            | 情報(SSL          | ) アクセスログ           | 状態            |            |                |                |          |
| □ ◆ アプリケーション                                                                       | ServerRoot          |                 | F:¥WebOTX3         | ∉domains¥do   | main1      |                |                |          |
| □□□□ リンース<br>□□□ ■ アプリケーションサーバ<br>□□□ ■ .02FFサーバ                                   |                     | Q               | Webサーバが            | 動作するルー        | ・トディレクトリ   | 17.4           | ?              |          |
| WebServer Webサーバの開始                                                                |                     |                 | eb0T>              | ¥domains¥d    | omain1¥cor | nfig¥WebServer | ¥httpd.conf    |          |
| 田・會 管理サービ Webサーバの停止<br>田・會 EJBコンテナ 定義情報の追加                                         |                     |                 | 通信用                | の定義情報         | ファイルです.    | •              | ?              |          |
| □ □ □ □ □ □ □ □ □ □ □ □ □ □ □ □ □ □ □                                              | 対象の情報を最近            | 新に更新            | F6                 |               |            |                | 編集             | -        |
| <ul> <li>□ 一 □ 内部ライフサイクルモジュール</li> <li>□ - ≦ JVM構成</li> <li>□ - 3 JVM構成</li> </ul> | ポート番号               | •               | 80                 |               |            |                |                |          |
|                                                                                    |                     |                 |                    |               |            |                | 削除             |          |
| ■ BDBコンテナ<br>■ MDBコンテナ<br>■ ≪ モニタリングサービス<br>■ ≪ Object Brokerコンフィグ                 |                     | 40              | I<br>HTTP通信で<br>す。 | 利用するりク        | エスト受け付     | け用ポート番号        | <del>ت</del> ؟ | -        |
| <ul> <li>         ・ 一         ・         ・</li></ul>                                |                     |                 |                    |               |            | 更新             | 既定値            |          |
| □ □ □ スレッドプール<br>□ □ □ □ □ □ □ □ □ □ □ □ □ □ □ □ □ □ □                             | イベント通知サ             | ービスの状           | 態監視イベント            | 通知 モニター       | イベント通知     |                |                |          |
| WebTンテナ                                                                            | 日付                  | 時刻              | ホスト名               | ドメイン名         | タイプ        | 3              | ノーケンス番号        | <u>+</u> |
| 田 🤤 統計情報                                                                           |                     |                 |                    |               |            |                |                | +        |
| · ··· · · · · · · · · · · · · · · · ·                                              |                     |                 |                    |               |            |                |                |          |
|                                                                                    | •                   |                 |                    |               |            |                |                | ►        |
| WebServer                                                                          |                     |                 |                    | 1             | ーザ:admin   | د۲             | イン:domain1     |          |

- 1. 「WebOTX 管理ドメイン[<ホスト名>]」-「<ドメイン名>」-「アプリケーションサーバ」-「WebServer」を選択し、右クリックするか、 あるいは、メニューバーの[操作] を選択します。
- 2. 表示されるメニューから「定義情報の追加」を選択すると、「定義情報の追加」ダイアログが表示されます。

| 🥌 WebServerの抹t | ۴                        | _ 🗆 X |
|----------------|--------------------------|-------|
| _名前            |                          |       |
| 定義情報の追加        |                          |       |
| - [  兑8月       |                          |       |
| 定義情報を定義情報      | 服ファイルに注意加します。            | ?     |
| 追加する定義情報       |                          |       |
| 定義情報           | ListenBackLog 512        |       |
| 6              | 定義情報ファイルに追加する定義情報を設定します。 | ?     |
|                |                          |       |
|                | 実行・                      | ャンセル  |

- 3. 「追加する定義情報」に、追加する定義情報を設定します。定義情報は、<指示子><設定値>の形式で指定する必要があり ます。なお、<指示子>だけの定義を設定する場合には、<指示子>の後に半角スペースを設定してください。
- 4. 「実行」のボタンを押下することで、設定した定義情報が、定義情報ファイルに追加されます。
- 5. Web サーバの再起動または WebOTX の再起動を行うことで、追加された情報が反映されます。

## 運用管理コマンド(otxadmin)からの操作

あらかじめ、otxadmin コマンドを起動し、ドメインにログインしておきます。 otxadmin>login --user admin --password adminadmin --port 6212

#### 定義情報の追加

 WebTX Web サーバの定義情報を更新するには、server.WebServer.setDirective コマンドを実行します。 なお、追加する定義情報は、<指示子> <設定値>の形式で、ダブルコーテーションで囲む必要があります。 例えば、ListenBackLog 512 という定義情報を追加するには、次のように指定します。 otxadmin>invoke server.WebServer.setDirective "ListenBackLog 512"

また、Win32DisableAcceptEx のような<指示子>だけの定義を追加する場合には、<指示子>の後に半角スペースを付けて 次のように指定します。 otxadmin>invoke server.WebServer.setDirective "Win32DisableAcceptEx "

2. Web サーバの再起動または WebOTX の再起動を行うことで、更新された情報が反映されます。

本節で説明している定義情報の追加処理は、Webサーバの定義情報ファイル(httpd.confファイル)に対してのみ有効です。 SSL通信用の定義情報ファイル(ssl.conf)に対して、定義情報の追加処理を行うことはできません。

# 4.5.SSL 設定方法

WebOTX Web サーバは、OpenSSL ライブラリを利用した mod\_ssl モジュールと連携することで、SSL プロトコルを利用した HTTPS 通信を実現することができます。HTTPS 通信を行うためには、次の設定が必要です。

## 1. SSL 通信用ライブラリのインストール

Windows 版の場合、WebOTX Web サーバのインストールを選択することで、SSL 通信用ライブラリも同時にインストールされます。 SSL 通信用ライブラリがインストールされているかの確認は、「アプリケーションの追加と削除」から「SSL 通信用ライブラリ(Web サ ーバ Ver1.3)」または「SSL 通信用ライブラリ(Web サーバ Ver2.0)」がインストールされているかを確認してください。

| 🐻 プログラムの追加                     | と削除                                                        |                   | _ 🗆 ×         |
|--------------------------------|------------------------------------------------------------|-------------------|---------------|
| 5                              | 現在インストールされているブログラムと更新プログラム: 🗹 更新プログラムの表示(型)                | 並べ替え( <u>S</u> ): | 名前 💌          |
| 202240)<br>  変更と削除( <u>H</u> ) | WebOTX Administrator→7.1                                   | #1%               | 51.73MB 🔺     |
| <u> </u>                       | 🚱 WebOTX Application Server SSL通信ライブラリ (Webサーバ Ver2.0)     | サイズ               | <u>1.97MB</u> |
|                                | サポート情報を参照するには、ここをクリックしてください。                               | 使用頻度              | 低             |
| 追加( <u>N</u> )                 | WebOTX Application Server Web Edition VIII                 | サイズ               | 133.00MB      |
| 6                              | 🕎 Windows Application Verifier 2.50                        | サイズ               | 1.46MB        |
| Windows                        | 👸 Windows Installer 3.1 (KB893803)                         |                   |               |
| コンポーネントの<br>追加と削除(A)           | 🔀 Windows Rights Management Client Backwards Compatibility | サイズ               | 0.24MB        |
|                                | 🐻 Windows Rights Management クライアント                         | サイズ               | 3.24MB        |
|                                | 🎥 Windows XP - ソフトウェアの更新                                   |                   |               |
| プログラムの<br>アクセスと                | 🎥 Windows XP ホットフィックス - KB885836                           | インストール日           | 2005/01/21    |
| 既定の設定の                         | 🎥 Windows XP ホットフィックス - KB873339                           | インストール日           | 2005/01/21    |
|                                | 🎥 Windows XP ホットフィックス - KB885835                           | インストール日           | 2005/01/21    |
|                                | 🎥 Windows XP ホットフィックス - KB890175                           | インストール日           | 2005/01/21 🖵  |
|                                | 🎥 Windows XP ホットフィックス - KB890175                           | インストール日           | 2005/01/21 💌  |

UNIX版の場合、WebOTX のメディアから 次のパッケージを別途インストールします。

| プラットフォーム    | バージョン | インストールパッケージ                                   |
|-------------|-------|-----------------------------------------------|
|             | 1.3   | /MODSSL/HP_UX/MODSSL                          |
|             | 2.0   | /MODSSL/HP_UX/MODSSL2                         |
| Linux (x86) | 1.3   | /MODSSL/LINUX/modssl-2.8.xx.xx-1.i386.rpm     |
|             | 2.0   | /MODSSL/LINUX/modssl2-2.00.xx.xx-1.i386.rpm   |
|             | 1.3   | /MODSSL/LINUX/modssl-2.8.xx.xx-1.i386.rpm (※) |
| LITUX (X04) | 2.0   | /MODSSL/LINUX/modssl2-2.00.xx.xx-1.x86_64.rpm |
| Solaris     | 1.3   | /MODSSL/SUN/MODSSL                            |
|             | 2.0   | /MODSSL/SUN/MODSSL2                           |

(※)Linux(x86) と同一パッケージです。

## 2. SSL 設定の有効化

SSL 通信用ライブラリをインストール後、SSL 通信機能を有効にするために、WebOTX Application Server の設定変更を行う必要 があります。次の手順により、設定変更を行ってください。

## 統合運用管理ツールからの操作

あらかじめ、統合運用管理ツールよりドメインと接続しておきます。

#### SSL 通信の有効化

| 🧶 WebOTX統合運用管理ツール                                  |                                                                                       | _ 🗆 🗵    |
|----------------------------------------------------|---------------------------------------------------------------------------------------|----------|
| システム(S) 統計(T) コンポーネント(C) イベン                       | ▶通知(E) モニター(M) 操作(Q) ヘルプ(H)                                                           |          |
| 2 🗟 🕼 🏌 🖹 🖻 🕲 🗳 🐇                                  | 5 M 94                                                                                |          |
| □-************************************             | 定義情報 定義情報(SSL) アカセスログ 状態                                                              |          |
| 白- <b>3</b> g domain1<br>白-◆ アプリケーション<br>由-■1112-7 | SSL(HTTPS通<br>信》の使用の有  《 【 』 IZ                                                       | 1        |
| □                                                  |                                                                                       | ?        |
|                                                    | HTTPS通信<br>用の定義情<br>報ファイル<br>をWebOTX#domains#domain1¥config¥WebServer¥ssLcon<br>報ファイル | f        |
| ビス<br>団@ <sup>®</sup> HTTPサービス                     |                                                                                       | ?        |
| □···· ● 内部ライフサイクルモジュール<br>··· ● JVM構成              | 編                                                                                     | <u>集</u> |
| □ □ JMSサービス                                        | LUTTDO'#/- 追                                                                          | bo 🛛 💌   |
| □ □ □ □ □ □ □ □ □ □ □ □ □ □ □ □ □ □ □              | 更新                                                                                    | 现定值      |
|                                                    | イベント通知サービスの状態監視イベント通知モニタイベント通知                                                        |          |
|                                                    | 日付 時刻 ホスト名 ドメイン名 タイプ シーケンス                                                            | 番号 サ     |
| Delect Brokerth-PZ                                 |                                                                                       |          |
| ☆ 💑 ヤキュリティサードス 📃                                   |                                                                                       |          |
|                                                    |                                                                                       |          |
| WebServer                                          | ユーザ:admin ドメイン:dor                                                                    | nain1    |

- 1. 「WebOTX 管理ドメイン[<ホスト名>]」-「<ドメイン名>」-「アプリケーションサーバ」-「WebServer」を選択し、「定義情報(SSL)」タ ブの「SSL(HTTPS 通信)の使用の有無」をチェックします。
- 「更新」ボタンを押下すると、SSL 設定が有効になります。SSL で利用するポート番号を変更する場合、「HTTPS 通信用の定 義情報ファイル」の項目で表示されるファイルを編集してください。
   または、「HTTPS 通信用のポート番号」の項目を更新します。
- 3. WebOTX Web サーバを再起動することにより、SSL 設定が有効になります。

## 運用管理コマンド(otxadmin)からの操作

あらかじめ、otxadmin コマンドを起動し、ドメインにログインしておきます。 otxadmin>login --user admin --password adminadmin --port 6212

## SSL 通信の有効化

- WebOTX Web サーバの SSL 通信を有効化するには、以下のコマンドを実行します。 otxadmin>set server.WebServer.security-enabled=true
- SSL 通信用のポート番号を変更するには、以下のコマンドを実行します。 例えば、8443 に変更する場合、次のコマンドを実行します。 otxadmin>set server.WebServer.ssl-port=8443
- WebOTX Web サーバを再起動します。 otxadmin>invoke server.WebServer.stop otxadmin>invoke server.WebServer.start

## 3. <u>HTTPS 通信の接続確認</u>

WebOTX Web サーバでは、SSL 通信用ライブラリをインストールすることで、HTTPS 接続評価用の証明書ファイルと秘密鍵ファイ ルが同時にインストールされます。したがって、インストール直後でもローカルマシンのブラウザから SSL での接続確認ができま す。

1. ブラウザから次の URL を指定します。SSL 接続用のポート番号を変更している場合には、そのポート番号も指定してください。別マシンから接続確認を行う場合には、WebOTX をインストールしたホスト名を指定してください。

#### https://localhost/manual/

2. 例えば、Apache2.0を利用している場合、次のような画面が表示されれば、SSL で接続できたことが確認できます。 また、ブラウザのステータスバーに SSL 接続中であることを意味する「鍵」マークが表示されていることを確認してください。

| Apache HTTP サーバ バージョン 2.0 ドキュ<br>ファイル(F) 編集(E) 表示(V) お気に入り(A)  | メント – Apache HTTP サーバ – Microsoft<br>・ ツール(T) ヘルプ(H)              | Internet Explorer                                                                                                    |
|----------------------------------------------------------------|-------------------------------------------------------------------|----------------------------------------------------------------------------------------------------|
| 😋 戻る • 🕞 · 💌 😰 🏠 🔎 te                                          | 統 쑷 お気に入り 🚱 🔗 🌺 🗵                                                 | i • 🛄 🏭 🦓                                                                                                    |
| アドレス(D) 🗃 https://localhost/manual/                            |                                                                   | No. 100 - 100 - 100 |
| Apache > HTTP サーバ > ドキュメンテ・                                    | <u>モジュール</u><br>Apache HTTP サ<br>-ション                             | -<br>- <u> ディレクティブ   FAQ   用語   サイトマップ</u><br>ーバ バージョン 2.0                                                                                                    |
| Apache HTTP サーバ                                                | バージョン <b>2.0</b> ドキュメン<br>Available Language<br>Google Search     | '  -<br>s: de   en   es   fr   ja   ko   ru                                                                                                    |
| リリースノート                                                        | ユーザの手引                                                            | How-To / チュートリアル                                                                                                    |
| Apache <u>2.0 の新機能</u><br>1.3 から 2.0 へのアップグレード<br>Apache ライセンス | アドレスとポートのバインド<br>設定ファイル<br>セクションの設定                               | 認証、承認、アクセス制御<br>CGI: 動的コンテンツ<br>.htaccess ファイル                                                                                                    |
| リファレンスマニュアル<br>コンパイルとインストール<br>起動                              | <u>コンテントネコシエーション</u><br>動的共有オブジェクト (DSO)<br><u>環境変数</u><br>ログファイル | <u>Server Side Includes (SSI)</u><br>ユーザ専用ディレクトリ (public_html)<br>ブラットフォーム固有の情報                                                                                                    |
|                                                                | <u>URLをファイルシステムにマップする</u>                                         | Microsoft Window                                                                                                    |
|                                                                |                                                                   | <u>ヽ</u> ノ<br>↑「鍵」マ―ク                                                                                                    |

3. ブラウザに表示される「鍵」マークをクリックすることで、WebOTX Web サーバの SSL 通信機能で利用している証明書情報を 参照することができます。ただし、WebOTX Web サーバの SSL 通信ライブラリがインストールする本証明書は、接続確認用 の自己署名証明書であるため、以下のように「信頼された証明機関がこの証明書を確認できません」と表示されます。「OK」 ボタンを押下して証明書のダイアログを終了させてください。

| 证明 | 書                                  | ? × |
|----|------------------------------------|-----|
| 全  | #教   詳細   訂証明のパス                   | - 1 |
|    | 正明書の情報                             |     |
|    | 信頼された証明機関がこの証明書を確認できません。           |     |
|    |                                    |     |
|    |                                    |     |
|    | <b>発行先:</b> Sample server 1        | -   |
|    | <b>発行者:</b> Sample CA              |     |
|    | 有効期間 2000/04/01 から 2010/03/31      |     |
|    |                                    |     |
|    | ▲ 「正正明書の1ンストールΦ」<br>単行者のステート30ト(G) |     |
|    | OK                                 |     |

 なお、Internet Explorer 7 (IE 7)を利用した場合、次の画面(IE7 での HTTPS 接続画面-①)が表示されます。これは、IE 7 で 証明書のチェックが厳しくなったために出力される情報であり、SSL での接続ができないという訳ではありません。「このサイトの閲覧を続行する(推奨されません)。」を選択すると、さらに次の画面(IE7 での HTTPS 接続画面-②)が表示され、アドレス バーに「証明書エラー」と表示されます。

本件は、信頼された証明機関から発行された正しい証明書を利用することで解決します。 次節に示す手順により、正しい証明書を入手してください。

IE7 での HTTPS 接続画面-①

| 🏉 証明書 🗅                 | ラー: ナビゲーションはブロックされました。 - Windows Internet        | Explorer                 |                       |
|-------------------------|--------------------------------------------------|--------------------------|-----------------------|
| 00-                     | e https://www.itemanoval/                        | 🔽 🗲 🗙 Live Search        | <b>₽</b> •            |
| * 🍕 🛛                   | 🏉 証明書エラー: ナビゲーションはブロックされました。                     | 🟠 • 🗟 - 🖶 • 🗈 ぺ-ジ(B) • ( | ) ッール(O) + "          |
|                         | *************                                    |                          | <b>A</b>              |
| $\overline{\mathbf{x}}$ | この Web サイトのセキュリティ証明書                             | には問題があります。               |                       |
|                         | この Web サイトで提示されたセキュリティ証明書<br>ません。                | は、信頼された証明機関から発行されたもので    | はあり                   |
|                         | この Web サイトで提示されたセキュリティ証明書<br>す。                  | は、別の Web サイトのアドレス用に発行され; | たもので                  |
|                         | セキュリティ証明書の問題によって、詐欺や、お使<br>み取る意図が示唆されている場合があります。 | いのコンピュータからサーバーに送信される情    | 報を盗                   |
|                         | このページを閉じて、この Web サイトの閲覧を続                        | 行しないことを推奨します。            |                       |
|                         | 🥝 ここをクリックしてこの Web ページを閉じる。                       |                          |                       |
|                         | 😵 このサイトの閲覧を続行する (推奨されません).                       | ,                        |                       |
|                         | ◎ 詳細情報                                           |                          |                       |
|                         |                                                  | 🚯 🕒 インターネット   保護モード: 無効  | <u>▼</u><br>100% ▼ // |

#### IE7 での HTTPS 接続画面-②

| C P         | ipach        | e HTTP サーバ バージョン 2.0 ドキュメン             | ト - Apache HTTP サーバ - Windows Inte                                                                                                    | rnet Explorer                                        | IX       |
|-------------|--------------|----------------------------------------|----------------------------------------------------------------------------------------------------|------------------------------------------------------|----------|
| $\bigcirc$  |              | ▼ 🤌 https://localhost/manual/          | ビン (2) 証明書のエラー     シ     ジ     ジ | X Live Search                                        | •        |
| ☆           | 4            | <i>後</i> Apache HTTP サーバ バージョン 2.0 ド   | キュメント - Apa                                                                                                    | 🛐 • 🔝 - 🖶 • 📑 ページ(P) • 🎯 ツール(Q)                      | • "      |
|             |              |                                        | <u><u></u><u><u></u><u></u><u></u><u></u><u></u><u></u><u></u><u></u><u></u><u></u><u></u><u></u><u></u><u></u><u></u><u></u><u></u></u></u>                                                                                                    | レ   <u>ディレクティブ</u>   <u>FAQ</u>   用語   <u>サイトマップ</u> | <b>^</b> |
|             |              |                                        | Apache HTTP サ                                                                                                    | ーバ バージョン 2.0                                         |          |
|             | Apad         | <u>che &gt; HTTP サーバ &gt; ドキュメンテーシ</u> | 12                                                                                                    |                                                      |          |
|             | Ap           | pache HTTP サーバル                        | バージョン 2.0ドキュメント                                                                                                    |                                                      |          |
|             |              |                                        | Available Languag                                                                                                    | es: de   en   es   fr   ja   ko   ru                 |          |
|             |              | Γ                                      | Google Search                                                                                                    |                                                      |          |
|             | - <u>у</u> , | ノースノート                                 | ユーザの手引                                                                                                    | How-To / チュートリアル                                     |          |
|             | Apa          | <u>ache 2.0 の新機能</u>                   | <u>アドレスとボートのバインド</u>                                                                                                    | 認証、承認、アクセス制御                                         |          |
|             | <u>1.3</u>   | <u>) から 2.0 へのアップグレード</u>              | 設定ファイル                                                                                                    | <u>CGI: 動的コンテンツ</u>                                  |          |
|             | <u>Ap</u> ;  | <u>ache ライセンス</u>                      | セクションの設定                                                                                                    | <u>.htaccess ファイル</u>                                |          |
|             | 11-          | ファレンスマニュアル                             | <u>コンテントネゴシエーション</u>                                                                                                    | Server Side Includes (SSI)                           |          |
|             |              |                                        | <u>動的共有オブジェクト (DSO)</u>                                                                                                    | <u>ユーザ専用ディレクトリ (public_html)</u>                     |          |
|             |              | <u>ハイルニインストール</u><br>師                 |                                                                                                    | ブラットフォーム固有の情報                                        | -        |
| <u>~-</u> ? | 7が表示         | 示されました                                 | אעליים 🔊 💦 🕅                                                                                                    | ントラネット   保護モード: 無効 🛛 🔍 100%                          | • //     |

## 4. <u>証明書の取得</u>

次に示す手順は、CA 機関に対して証明書の発行を要求する手順の一例です。 この例では、Linux 上の OpenSSLコマンドを利用して、秘密鍵の生成と証明書署名要求の生成を行い、CA 機関に送付して証明書 を取得し、WebOTX Web サーバへ設定を行うまでの手順を記載します。詳細については、各 CA 機関での証明書の取得方法 (Apache の場合)を参照してください。

(ア) 秘密鍵の生成

/usr/local/openssl/private に 秘密鍵ファイル(server.key)を生成します。 キー生成のために、ランダムな情報が含まれている file1~file3 をあらかじめ用意しておいてください。 >openssl genrsa –rand file1:file2:file3 1024 –out /usr/local/openssl/private/server.key

生成された秘密鍵ファイルにアクセス権の設定を行います。 >chmod 400 /usr/local/openssl/private/server.key >chmod 700 /usr/local/openssl/private

- (イ) 証明書署名要求の生成
   証明書著名要求(CSR)ファイルを生成し、CA 機関に送付します。
   >openssl req -new -key server.key -out server.csr
- (ウ) 証明書ファイルの取得 CA 機関から返信された証明書ファイル(server.crt)を /use/local/openssl/certs に格納し、アクセス権を設定します。
   >chmod 400 /usr/local/openssl/certs/server.crt
   >chmod 700 /usr/local/openssl/certs
- (エ) 証明書と秘密鍵の設定
   証明書ファイルと秘密鍵ファイルを、WebOTX Web サーバに設定します。
   /opt/WebOTX/domains/domain1/conf/WebServer/ssl.conf の SSLCertificateFile 指示子に入手した証明書ファイルを、SSLCertificateKeyFile 指示子に秘密鍵ファイルを設定してください。

   (ssl.conf)

SSLCertificateFile /usr/local/openssl/certs/server.crt SSLCertificateKeyFile /user/local/openssl/private/server.key

(オ) パスフレーズの取得設定

秘密鍵作成時にパスフレーズを設定している場合、証明書にアクセスするためにパスフレーズの読み込み処理を設 定しておく必要があります。SSLPassPhraseDialog 指示子を参照し、パスフレーズの設定を行ってください。また、パス フレーズの読み込み処理を行うスクリプト(例えば、次の pass.sh のようなシェルスクリプト)等をあらかじめ用意しておく 必要があります。なお、Windows の場合には、パスフレーズなしで秘密鍵を作成してください。 (ssl.conf)

SSLPassPhraseDialog exec:/usr/local/openssl/private/pass.sh

<</usr/local/openssl/private/pass.sh(※)の内容>>

```
#!/bin/sh
echo "passphrase"
exit 0
```

(※)pass.sh はアクセス権を設定しておく必要があります。 >chmod 500 /usr/local/private/pass.sh

(カ) Web サーバの再起 WebOTX Web サーバまたはドメインの再起動を行います。

# 4.6.ログファイルのローテーション

WebOTX Web サーバの出力するログファイルには、クライアントからのアクセス状況を出力する access.log と、Web サーバ本体側の動作に関連した情報を出力する error.log があります。

既定値の設定のままで WebOTX Web サーバを長時間動作させたままにすると、access\_log に出力されるログ情報が蓄積されて ディスク領域を大きく占有する場合があります。これを解消するために、access.log ファイルを時間でローテーションすることが考 えられます。次の例では、access.log ファイルを 24 時間(86400 秒)でローテーション(1 日毎に access.log ファイルを作成)させる設 定方法について記載します。

なお、統合運用管理ツール/運用管理コマンドからの操作は、WebOTX V7.11 以降から提供されている機能です。

## 統合運用管理ツールからの操作

あらかじめ、統合運用管理ツールよりドメインと接続しておきます。

#### アクセスログファイルのローテーション

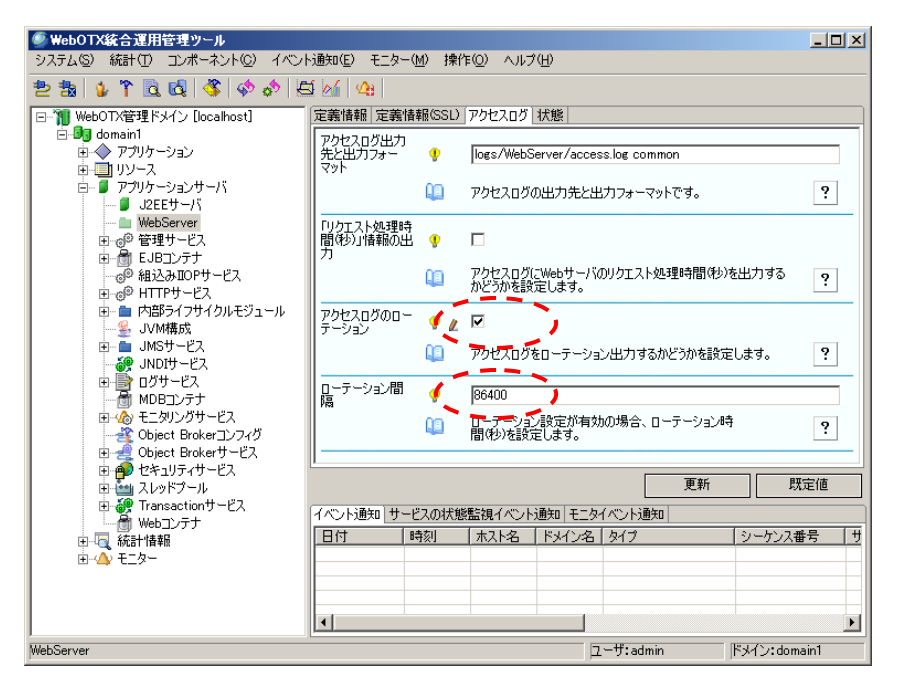

- 1. 「WebOTX 管理ドメイン[<ホスト名>]」-「<ドメイン名>」-「アプリケーションサーバ」-「WebServer」を選択し、「アクセスログ」タブの「アクセスログのローテーション」をチェックします。
- 2. 「ローテーション間隔」にローテーション時間を設定します。
- 3. 「更新」ボタンを押下することで、設定内容が定義情報ファイルに反映されます。
- 4. Web サーバを再起動することにより、設定内容が反映されます。

## 運用管理コマンド(otxadmin)からの操作

```
あらかじめ、otxadmin コマンドを起動し、ドメインにログインしておきます。
otxadmin>login --user admin --password adminadmin --port 6212
```

## アクセスログファイルのローテーション

- 1. WebOTX Web サーバのアクセスログのローテーション設定を有効にするには、以下のコマンドを実行します。 otxadmin>set server.WebServer.Rotatelog=true
- ローテーション時間は既定値で 24 時間(=86400 秒)が設定されますが、ローテーション時間を変更するには、以下のコマンド を実行します。
   例えば、1週間(=604800 秒)でローテーションさせる場合は、次のコマンドを実行します。
   otxadmin>set server.WebServer.RotationTime=604800
- 3. 設定内容を反映するには、Web サーバの再起動が必要です。

上記の設定により、定義情報ファイルに次の設定が追加されます。

なお、統合運用管理ツール/運用管理コマンドからの操作ができない場合には、定義情報ファイルを直接編集し、次の設定を行ってください。

(UNIX:Apache2.0)

CustomLog "|/opt/WebOTX/WebServer2/bin/rotatelogs ¥ /opt/WebOTX/domains/domain1/logs/WebServer/access\_log 86400" common

(Windows:Apache2.0)

CustomLog "|C:/WebOTX/WebServer2/bin/rotatelogs.exe ¥ C:/WebOTX/domains/domain1/logs/WebServer/access.log 86400" common

上記の設定により、Web サーバの再起動を実施することで、次のログファイルが順次生成されます。

access\_log.1089207300

access\_log.1083293700

access\_log.1083380100

•••

生成されたファイルのうち、小さい数字のものは過去のログとなりますので、ファイルの移動/削除等が可能となります。

なお、SSL通信用の定義情報ファイル(ssl.conf)に定義されている ssl\_request\_log ファイルに対してローテーション設定を行う場合には、直接 ssl.conf ファイルを編集し、次の設定を行ってください。

(UNIX:Apache2.0)

CustomLog "|/opt/WebOTX/WebServer2/bin/rotatelogs ¥ /opt/WebOTX/domains/domain1/logs/WebServer/ssl\_request\_log 86400" ¥ "%t %h %{SSL\_PROTOCOL}x %{SSL\_CIPHER}x ¥"%r¥" %b"

(Windows:Apache2.0)

CustomLog "|C:/WebOTX/WebServer2/bin/rotatelogs.exe ¥ C:/WebOTX/domains/domain1/logs/WebServer/ssl\_request.log 86400" ¥ "%t %h %{SSL\_PROTOCOL}x %{SSL\_CIPHER}x ¥"%r¥" %b"

# 4.7.アクセスログヘリクエスト処理時間の出力

アクセスログに リクエスト処理時間の情報を出力することで、Web サーバがそのリクエストを受け付けて、レスポンスを返却する までの時間を出力することができ、例えば、どのリクエスト(コンテンツ)に対する処理に時間がかかっているかを調査するのに役 立つ場合があります。

次の例では、access.log ファイルにリクエスト処理時間を出力する設定方法について記載します。

なお、統合運用管理ツール/運用管理コマンドからの操作は、WebOTX V7.11 以降から提供されている機能です。

## 統合運用管理ツールからの操作

あらかじめ、統合運用管理ツールよりドメインと接続しておきます。

#### リクエスト処理時間の情報出力

| WebOTX統合運用管理ツール                                                                                                    |                             |         |                    |                   | <u>- 🗆 ×</u> |         |         |      |
|----------------------------------------------------------------------------------------------------|-----------------------------|---------|--------------------|-------------------|--------------|---------|---------|------|
| システム(S) 統計(T) コンポーネント(C) イベント                                                                                                    | 通知( <u>E</u> ) モニター         | ·(M) 操作 | E( <u>O</u> ) ヘルブ  | ν.(H)             |              |         |         |      |
| 2 2 4 1 1 2 2 2 2 2 2 2 2 2 2 2 2 2 2 2                                                                                                    | í 🔬 🗠                       |         |                    |                   |              |         |         |      |
| □- 1 WebOTX管理ドメイン [localhost]                                                                                                    | 定義情報 定義性                    | 春報(SSL) | アクセスログ             | 状態                |              |         |         |      |
| □-     □     □     □     □     □     □     □     □     □     □     □     □     □     □     □     □     □     □     □     □     □     □     □     □     □     □     □     □     □     □     □     □     □     □     □     □     □     □     □     □     □     □     □     □     □     □     □     □     □     □     □     □     □     □     □     □     □     □     □     □     □     □     □     □     □     □     □     □     □     □     □     □     □     □     □     □     □     □     □     □     □     □     □     □     □     □     □     □     □     □     □     □     □     □     □     □     □     □     □     □     □     □     □     □     □     □     □     □     □     □     □     □     □     □     □     □     □     □     □     □     □     □     □     □     □     □     □     □     □     □     □     □     □     □     □     □     □     □     □     □     □     □     □     □     □     □     □     □     □     □     □     □     □     □     □     □     □     □     □     □     □     □     □     □     □     □     □     □     □     □     □     □     □     □     □     □     □     □     □     □     □     □     □     □     □     □     □     □     □     □     □     □     □     □     □     □     □     □     □     □     □     □     □     □     □     □     □     □     □     □     □     □     □     □     □     □     □     □     □     □     □     □     □     □     □     □     □     □     □     □     □     □     □     □     □     □     □     □     □     □     □     □     □     □     □     □     □     □     □     □     □     □     □     □     □     □     □     □     □     □     □     □     □     □     □     □     □     □     □     □     □     □     □     □     □     □     □     □     □     □     □     □     □     □     □     □     □     □     □     □     □     □     □     □     □     □     □     □     □     □     □     □     □     □     □     □     □     □     □     □     □     □     □     □     □     □     □     □     □     □     □     □     □     □     □     □     □     □     □     □     □     □     □     □     □     □     □     □     □ | アクセスログ出力<br>先と出力フォー<br>マット  | Ŷ       | logs/WebS          | erver/acces       | s.log commo  | n       |         |      |
| □- ■ アブリケーションサーバ<br>□- ■ J2EEサーバ                                                                                                    |                             | 40      | アクセスログの            | の出力先と出            | リカフォーマット     | です。     |         | ?    |
| WebServer<br>田                                                                                                    | 「リクエスト処理時<br>間(秒)」情報の出<br>力 | ŧ 🤇     |                    |                   |              |         |         |      |
| ◎ 組込みIOPサービス<br>= © HTTPサービス                                                                                                    |                             | Q2      | アクセスログ(<br>かどうかを設  | こWebサーバ(<br>定します。 | のりクエスト処3     | 理時間(秒)を | 出力する    | ?    |
| 正一 内部ライフサイクルモジュール<br>                                                                                                    | アクセスログのロー<br>テーション          | •       |                    |                   |              |         |         |      |
| ■ ■ JMSサービス<br>                                                                                                    |                             | 40      | アクセスログを            | をローテーショ           | ン出力するか       | どうかを設定し | ます。     | ?    |
| MDBコンテナ                                                                                                    | ローナーション間<br>  隔             | ÷       | 86400              |                   |              |         |         |      |
| 由・                                                                                                    |                             | Q0      | ローテーション<br>間(秒)を設定 | ン設定が有効<br>定します。   | の場合、ロー       | テーション時  |         | ?    |
| □ → Object Brokery − ビス<br>□ → D セキュリティサービス                                                                                                    |                             |         |                    |                   |              |         |         |      |
| 田 🏜 スレッドブール<br>田 🍻 Transactionサービス                                                                                                    |                             |         |                    |                   |              | 更新      | 問       | 定値   |
| Webコンテナ                                                                                                    | イベント通知サー                    | -ビスの状態  | 監視イベント             | 通知 モニタ            | イベント通知       |         |         |      |
|                                                                                                    | 日付                          | 時刻      | ホスト名               | <u>  ドメイン名 </u>   | タイプ          |         | シーケンス都  | 号 サ  |
| E-Q t_Q=                                                                                                    |                             |         |                    |                   |              |         |         |      |
|                                                                                                    |                             |         |                    |                   |              |         |         |      |
|                                                                                                    | •                           |         |                    |                   |              |         |         | ·    |
| WebServer                                                                                                    |                             |         |                    | בן                | ーザ:admin     | ۴       | シイン:dom | ain1 |

- 1. 「WebOTX 管理ドメイン[<ホスト名>]」-「<ドメイン名>」-「アプリケーションサーバ」-「WebServer」を選択し、「**アクセスログ**」タブの「**リクエスト処理時間(秒)情報の出力**」をチェックします。
- 2. 「更新」ボタンを押下することで、設定内容が定義情報ファイルに反映されます。
- 3. Web サーバを再起動することにより、設定内容が反映されます。

## 運用管理コマンド(otxadmin)からの操作

あらかじめ、otxadmin コマンドを起動し、ドメインにログインしておきます。 otxadmin>login --user admin --password adminadmin --port 6212 リクエスト処理時間の情報出力

- 1. WebOTX Web サーバのアクセスログのローテーション設定を有効にするには、以下のコマンドを実行します。 otxadmin>set server.WebServer.AccesslogTat=true
- 2. 設定内容を反映するには、Web サーバの再起動が必要です。

上記の設定により、定義情報ファイルに次の設定が追加されます。

なお、統合運用管理ツール/運用管理コマンドからの操作ができない場合には、定義情報ファイルを直接編集し、LogFormat 指示子に %T を追加してください。

この設定により、アクセスログには次のログ情報が出力されます。最後の項目がリクエスト処理時間(秒)となります。

#### なお、1 秒未満でリクエスト処理が完了した場合には、0 が表示されます。

(アクセスログの出力内容例)

 127.0.0.1 - - [DD/MM/YYYY:HH:MM:SS +0900] "GET / HTTP/1.1" 403 339 0

 127.0.0.1 - - [DD/MM/YYYY:HH:MM:SS +0900] "GET /manual/ HTTP/1.1" 200 7529 0

 IP アドレス(%h)
 認証リモートユーザ名(%u)
 リクエスト行(%r)
 送信バイト数(%b)

 リモートログ名(%l)
 アクセス時刻(%t)
 HTTP ステータス(%>s)
 処理時間(%T)

## 4.8.最大同時接続数の変更方法

最大同時接続数を超えた場合、次のメッセージが error\_log に出力されます。

(UNUX) [error] server reached MaxClients setting, consider raising the MaxClients setting

(Windows) [warn] Server ran out of threads to serve requests. Consider raising the ThreadsPerChild setting

最大同時接続数を増やすには、定義情報の次の設定を変更する必要があります。 なお、統合運用管理ツール/運用管理コマンドからの操作は、WebOTX V7.11 以降から提供されている機能です。

## 統合運用管理ツールからの操作

あらかじめ、統合運用管理ツールよりドメインと接続しておきます。

#### 最大同時接続数の変更

| ● WebOTX統合運用管理ツール<br>システム⑤ 統計① コンポーネント© イベン                                                 | ト通知( <u>E</u> ) モニター( | <u>M</u> ) 操 | 作(0) ヘルプ(    | Έ              |              | _ 🗆 ×         |
|---------------------------------------------------------------------------------------------|-----------------------|--------------|--------------|----------------|--------------|---------------|
| 환 💩 🖕 🍞 🖻 🗔 🗳 🚸 🄄                                                                           | <u>i M</u> 🗛          |              |              |                |              |               |
| 🖻 📲 domain1                                                                                 | 定義情報定義情               | 報(SSL)       | アクセスログ   料   | 状態             |              |               |
| <ul> <li>□ - ○ アプリケーション</li> <li>□ - ○ リソース</li> </ul>                                      | DocumentRoot          |              | C:/WebOTX/   | /domains/doma  | ain1/docroot | <b>_</b>      |
| <ul> <li>□···· ■ アプリケーションサーバ</li> <li>□···· ■ J2EEサーバ</li> <li>□···· ■ WebServer</li> </ul> |                       | Q0           | ,<br>ブラウザで表示 | ミするルートディレ      | ックトリです。      | ?             |
| 日 @ 管理サービス                                                                                  | ErrorLog              | ÷            | logs/WebSer  | rver/error.log |              |               |
|                                                                                             |                       | <u>(</u> )   | エラーログの出      | 力先です。          |              | ?             |
| □ □ □ 内部ライフサイクルモジュール                                                                        | LogLevel              | <b>?</b>     | warn         |                |              |               |
|                                                                                             |                       | <u>(</u> )   | エラーログの出      | カレベルです。        |              | ?             |
| ● ● ● JNDIサービス<br>・ ● ● ログサービス                                                              | 最大同時接続<br>数[1-4096]   | ¥ -          | 250          |                | -            |               |
| ■ 通 MDBコンテナ<br>団 4 小 モニタリングサービス                                                             | BX[1 4030]            | 00           | ,<br>最大同時接続  | 読みです。          |              | ?             |
| Object Brokerコンフィグ                                                                          | <u> </u>              |              |              |                |              | <b>_</b>      |
| □ ● セキュリティサービス                                                                              |                       |              |              |                | 更新           | 既定値           |
| 由・ ・ ・ ・ ・ ・ ・ ・ ・ ・ ・ ・ ・ ・ ・ ・ ・ ・ ・                                                      | イベント通知サービ             | ころの状態        | 態監視イベント這     | 通知 モニタイベン      | ント通知         |               |
| Web_Jンテナ                                                                                    | 日付 🖪                  | 裓            | ホスト名         | ドメイン名 タイ       | (プ           | シーケンス番号 サ     |
| 田                                                                                           |                       |              |              |                |              |               |
|                                                                                             |                       |              |              |                |              |               |
|                                                                                             |                       |              |              |                |              | Þ             |
| WebServer                                                                                   |                       |              |              | ユーザ            | admin        | ドメイン: domain1 |

- 1. 「WebOTX 管理ドメイン[<ホスト名>]」「<ドメイン名>」「アプリケーションサーバ」「WebServer」を選択し、「定義情報」タブの 「最大同時接続数」の値を変更します。
- 2. 「更新」ボタンを押下することで、設定内容が定義情報ファイルに反映されます。
- 3. Web サーバを再起動することで、設定内容が反映されます。

## 運用管理コマンド(otxadmin)からの操作

あらかじめ、otxadmin コマンドを起動し、ドメインにログインしておきます。 otxadmin>login --user admin --password adminadmin --port 6212

## 最大同時接続数の変更

- WebOTX Web サーバのアクセスログのローテーション設定を有効にするには、以下のコマンドを実行します。 otxadmin>set server.WebServer.MaxClients=250
- 2. Web サーバを再起動することで、設定内容が反映されます。

#### なお、最大同時接続数の値を変更した場合は、次の設定も合わせて変更してください。

- <u>Web コンテナの最大プロセッサ数</u> (server.http-service.http-listener.ajp-listener-1.max-processors)
- <u>プラグインモジュールの最大リクエスト処理数</u> (ドメインの config/WebCont/workers.properties ファイルに定義する workers.ajp13.cachesize)

なお、定義情報ファイルを直接編集する場合には、次の設定を変更します。

Windows の場合 ThreadsPerChild 指示子を変更します。この値は、子プロセス内で起動するスレッド数となります。 Windows 版では、クライアントから受け付けた1つのリクエストを1つのスレッド上で処理します。 最大で 4096 まで設定可能です。既定値は、Apache1.3 で 50、Apache2.0 で 250 です。

 UNIX Apache2.0 の場合
 MaxClients 指示子を変更します。MaxClients を変更する場合、ThreadsPerChild/ServerLimit/ThreadLimit の各値を調整します。この値は、リクエストに応答できる全プロセス中の総スレッド数の最大値となります。
 UNIX 版の Apache2.0 では、複数のスレッドが動作するプロセスが複数個動作し、クライアントから受け付けた1つのリク エストを1つのスレッド上で処理します。既定値は 150 です。
 なお ServerLimit の既定値は 16、最大で 20000、ThreadLimit の既定値は 64、最大で 15000 まで設定可能です。
 また、リクエスト処理中のプロセス数の最大値は、MaxClients を ThreadsPerChild で割った値となります。

 UNIX Apache1.3 の場合 MaxClients 指示子を変更します。この値は、リクエストに応答するために起動される子プロセスの最大数となります。 UNIX 版の Apache1.3 では、クライアントから受け付けた1つのリクエストを1つの子プロセス上で処理します。 最大で 4096 まで設定可能です。既定値は 150 です。

# 4.9.特定クライアントに対するアクセス制限

特定のクライアンに対してアクセス制限をかける場合、次の設定を追加します。定義情報ファイルを直接編集してください。

例えば、次の設定例では、特定のフォルダごとにアクセスを許可するクライアントを設定しています。

http://server/aaa にアクセスできるクライアントは yourdomain.com に属するマシンに限定し、http://server/bbb にアクセスできるクライアントは anotherdomain.com に属するマシンに限定しています。

<Directory /opt/WebOTX/domains/domain1/docroot/aaa> Order Deny,Allow Deny form all Allow from yourdomain.com </Directory> <Directory /opt/WebOTX/domains/domain1/docroot/bbb> Order Deny,Allow Deny form all Allow from anotherdomain.com </Directory>

次の設定例では、特定のフォルダに対してアクセスを拒否するクライアントを設定しています。 http://server/ccc にアクセスできるクライアントは、ccc.domain.com 以外に属するクライアントとなります。ccc.domain.com に属 するクライアントは http://server/ccc にアクセスできません。

<Directory /opt/WebOTX/domains/domain1/docroot/ccc> Order Allow,Deny Allow from all Deny from ccc.domain.com </Directory>

## 4.10.LDAP 連携

(Apache2.0) WebOTX Web サーバは、WebOTX Application Server にバンドルされている Enterprise Directory Server(EDS)と連携動作が可能であり、EDS に登録されたエントリ情報を、HTTP 認証に利用することができます。 定義情報ファイル(httpd.conf) において、次の設定を追加します。

LoadModule Idap\_module "\${AS\_INSTALL}/WebServer2/modules/mod\_Idap.so" LoadModule auth\_Idap\_module "\${AS\_INSTALL}/WebServer2/modules/mod\_auth\_Idap.so"

<Directory /opt/WebOTX/domains/domain1/docroot> AuthType Basic AuthName "Enter username/password." AuthLDAPUrl Idap://Idap-server:Idap-port/dc=users,dc=webotx,o=NEC,c=JP?uid?sub Require valid-user </Directory>

上記設定により、ブラウザから http://server/ に対してアクセスが行われた場合に、次のダイアログが出力されます。 ここで LDAP サーバに登録されたユーザ/パスワードを入力することで、ブラウザからのアクセスが可能となります。

| localhost (ご接続     | ?×                       |
|--------------------|--------------------------|
|                    | Ger                      |
| Enter username/pa  | ssword.                  |
| ユーザー名(山):          | 2                        |
| パスワード( <u>P</u> ): |                          |
|                    | □ パスワードを記憶する( <u>R</u> ) |
|                    | OK キャンセル                 |

認証に失敗した場合には、次のメッセージ(HTTP ステータスコード 401)がブラウザに出力されます。

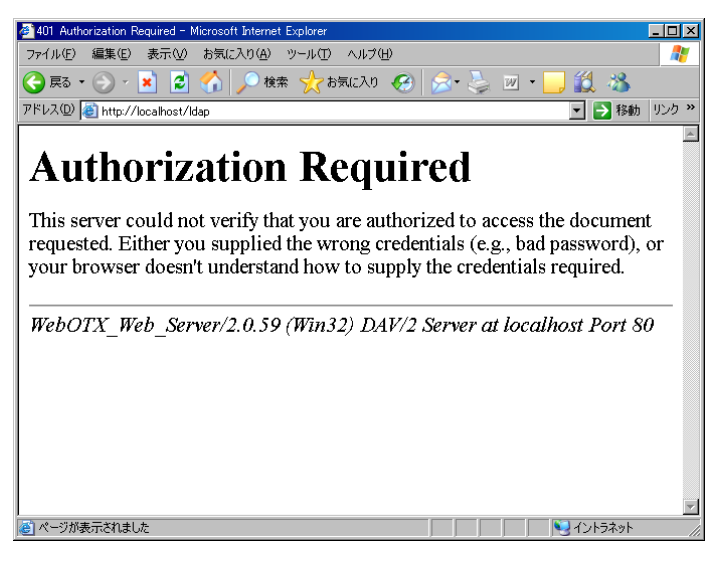

# 4.11.IPv6/IPv4 混在環境での設定

(Apache2.0) Windows マシンに、IPv4とIPv6 のそれぞれの IP アドレスが設定されている環境において、それぞれの IP アドレスに対して Web サーバでアクセス受付を行う場合、Listen 指示子を利用して、IPv4とIPv6 のそれぞれの IP アドレスとポート番号を設定してください。

なお、統合運用管理ツール/運用管理コマンドからの操作は、WebOTX V7.11 以降から提供されている機能です。

## 統合運用管理ツールからの操作

あらかじめ、統合運用管理ツールよりドメインと接続しておきます。

#### ポート番号の設定

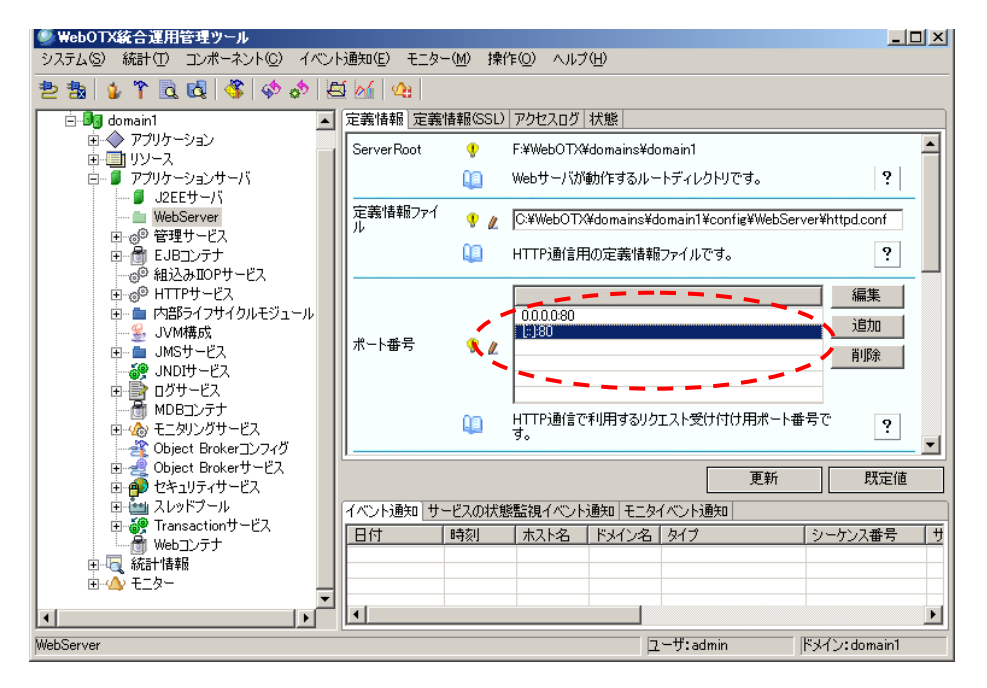

「WebOTX 管理ドメイン[<ホスト名>]」-「<ドメイン名>」-「アプリケーションサーバ」-「WebServer」を選択し、「定義情報」タブの「ポート番号」の値を更新します。
 (Windows マシンの IPv4/IPv6 混在環境でポート番号 80 を有効にする場合)
 0.0.0.0:80
 [::]:80

- 2. 「更新」ボタンを押下することで、設定内容が定義情報ファイルに反映されます。
- 3. Web サーバを再起動することで、設定内容が反映されます。

## 運用管理コマンド(otxadmin)からの操作

あらかじめ、otxadmin コマンドを起動し、ドメインにログインしておきます。 otxadmin>login --user admin --password adminadmin --port 6212 ポート番号の設定

- 1. WebOTX Web サーバのアクセスログのローテーション設定を有効にするには、以下のコマンドを実行します。 otxadmin>set server.WebServer.port=0.0.0.0:80,[::]:80
- 2. Web サーバを再起動することで、設定内容が反映されます。

上記の操作を行うことで、定義情報ファイルには、次の設定が反映されます。

#Listen 80 Listen 0.0.0.0:80 Listen [::]:80

なお、それぞれ IP アドレスに対して指定したポート番号で受付可能状態になっているかを確認するには、netstat コマンド等を利用し、設定したポート番号が LISTENING 状態となっていることを確認してください。

次の例では、IPv4 および IPv6 のそれぞれのアドレスに対してポート番号 80 が LISTENING 状態(リクエスト受付可能状態)になっていることを意味します。

| >netstart    | –an                         |                              |                    |   |
|--------------|-----------------------------|------------------------------|--------------------|---|
| Proto<br>TCP | Local Address<br>0.0.0.0:80 | Foreign Address<br>0.0.0.0:0 | State<br>LISTENING |   |
| <br>TCP<br>  | [::]:80                     | [::]:0                       | LISTENING          | 0 |

## 4.12.環境変数の設定

UNIX版において、LoadModule指示子を利用してモジュールの動的ロードを行う場合、モジュールが利用するライブラリをロードするために、あらかじめ環境変数(LD\_LIBRARY\_PATH/SHLIB\_PATH 等)に登録しておく必要な場合があります。

この場合、次のファイルに必要となる環境変数を追加してください。

(Apache 2.0) \${AS\_INSTALL}/WebServer2/bin/envvars <<envvarsの内容>>

LD\_LIBRARY\_PATH="xxx:/opt/WebOTX/WebServer2/lib:\$LD\_LIBRARY\_PATH" export LD\_LIBRARY\_PATH

(Apache 1.3) \${INSTANCE\_ROOT}/domain1/bin/apachectl <<apachectlの内容>>

SHLIB\_PATH="xxx:\$SHLIB\_PATH" export SHLIB\_PATH

# 4.13.起動待ち合わせ時間の設定

WebOTX Web サーバは、WebOTX Application Server の起動と連動しており、WebOTX Application Server の起動と同時に WebOTX Web サーバに対して、アライブチェックモニタ機能が動作します。

WebOTX Web サーバの起動タイミングとアライブチェックモニタの開始タイミングによっては、Web サーバが完全に起動する前に、 アライブチェックモニタ機能が動作するため、「Web サーバが起動していない」というログが出力される場合があります。

この場合、WebOTX Application Server の JavaVM のオプションに次の設定を行うことで、Web サーバ起動後にアライブチェック モニタ機能を開始する時間(待ち合わせ時間)を秒単位で指定することができます。

あらかじめ、otxadmin コマンドを起動し、ドメインにログインしておきます。 otxadmin>login --user admin --password adminadmin --port 6212

otxadmin>create-jvm-options -Dwebotx.webserver.startup\_wait\_count=xxx(秒単位)

## 4.14.WebOTX Web サーバの起動に失敗した場合の対処

WebOTX Web サーバの起動/停止は、WebOTX Application Server のドメイン起動/停止に連動していますが、ポートの重複や 定義情報の設定ミス等により、起動に失敗する場合があります。

WebOTX Web サーバの起動に失敗した場合、次のファイルにエラーメッセージが出力されますので、その内容を確認し、エラー発生箇所を修正し、WebOTX Web サーバの再起動を行ってください。

エラー出力先)

/opt/WebOTX/domains/domain1/logs/webotx\_agent.log /opt/WebOTX/domains/domain1/logs/WebServer/webotx\_websv.log

#### エラーメッセージ内容)

**OTX05230002:** execute ExecException occurred Error: com.nec.webotx.enterprise.util.ExecException: abnormal sub process termination: Detailed Message: *Error Message* 

または

OTX05230002: コマンドの実行(execute)で例外(ExecException)が発生しました。 (com.nec.webotx.enterprise.syste.webserver) Error: com.nec.webotx.enterprise.util.ExecException: abnormal sub process termination: Detailed Message: *Error Message* 

Error Message には起動に失敗した原因を意味するメッセージが出力されます。

Web サーバの起動に失敗する主な原因は次のことが考えられます。

- ・ ポート番号の重複
  - => netstat -an コマンドを実行し、Web サーバで利用するポート番号が、他プロセスで利用しているポート番号と 重複していないかを確認します。
- 定義情報の不正
  - => <INSTANCE\_ROOT>/bin/apachectl(.bat) configtest コマンドを実行し、定義情報に問題がないか を確認します。
- 必要ライブラリの不足
   => UNIX の場合、ldd httpd を実行し、必要ライブラリが存在するかを確認します。

=> LoadModule 指示子で ロードしているモジュールが存在するか、そのモジュールがリンクしているライブラリ へのパスが有効になっているか(環境変数に登録されているか)を確認します。

失敗原因についての詳細については、「運用編」ー「障害解析」ー「機能別」ー「Web サーバ(Apache HTTP Server ベース)」を参照 してください。

# 5. 注意•制限事項

ここでは、WebOTX Web サーバの注意・制限事項を記載します。

# 5.1.64 ビット OS での提供バイナリ

Apache 2.0 では、64 ビット OS で 64 ビットバイナリを提供します。 UNIX Apache 1.3 では、32/64 ビット OS に係わらず 32 ビットバイナリを提供します。

| プラットフォーム            | バージョン | バイナリ                       |
|---------------------|-------|----------------------------|
| M(a dama (a 6 4)    | 1.3   | Windows(x64)専用 64 ビットバイナリ。 |
| Windows (X04)       | 2.0   | Windows(x64)専用 64 ビットバイナリ  |
|                     | 1.3   | HP-UX(IPF)専用 32ビットバイナリ     |
|                     | 2.0   | HP-UX(IPF)専用 64ビットバイナリ     |
| Linux ( <b>6</b> 4) | 1.3   | Linux(x86)共通 32 ビットバイナリ    |
| Linux (x04)         | 2.0   | Linux(x64)専用 64 ビットバイナリ    |

Apache HTTP Server 用の連携モジュールを、WebOTX 上で動作させる場合には、32ビット用か 64ビット用を確認し、ビット数が 一致するモジュールを利用してください。

# 5.2.追加・変更インストール

すでに WebOTX Application Server をインストール済みの環境に、「Web サーバ」機能の追加(または 1.3 から 2.0 へのバージョン変更)を行う場合には、WebOTX メディアを用意して、メディアからインストーラを起動してください。

また、既存のドメイン環境に対して「Web サーバ」機能の追加/変更を行う場合には、追加/変更インストールを実行する前に、 次の運用管理コマンドを実行してドメインの削除を実行してください。

ドメインの情報をそのまま利用する場合には、ドメインの定義情報のバックアップを行ってください。 >otxadmin delete-domain domain1

Windows版の場合、追加/変更インストールを実行することにより、ドメインの再作成を行うか聞かれますので、再作成を行ってください。

UNIX版の場合、追加/変更インストール実行後に、antコマンドを実行して、ドメインの再作成を行ってください。 ドメインの再作成方法については、運用編を参照してください。

# 5.3.複数行の定義情報の更新・追加

定義情報の指示子によっては、複数行の設定が必要なものがあります。このような定義情報の更新・追加をする場合には、直接、定義情報ファイルの更新をしてください。

例えば、次に示すようなコンテナ指示子の設定を行う場合には、直接、定義情報ファイルを更新してください。

| 指示子                               | 説明                                                 |
|-----------------------------------|----------------------------------------------------|
| <directory></directory>           | 指定されたディレクトリに対する各種設定を行います。                          |
| <directorymatch></directorymatch> | <directory>と同様です。ディレクトリ情報に正規表現が利用できます。</directory> |
| <files></files>                   | 指定されたファイルに対する各種設定を行います。                            |
| <filesmatch></filesmatch>         | <files>と同様です。ファイル情報に正規表現が利用できます。</files>           |
| <localtion></localtion>           | 指定されたロケージョン(URL 情報)に対する各種設定を行います。                  |
| <locationmatch></locationmatch>   | <location>と同様です。ロケージョン情報に正規表現が利用できます。</location>   |
| <virtualhost></virtualhost>       | 仮想ホストに対して各種設定を行います。                                |
| <ifmodule></ifmodule>             | 指定されたモジュールに対する各種設定を行います。                           |

SSL 通信用のポート番号を複数設定する場合、それぞれのポート番号に対して、〈VirtualHost〉の設定がそれぞれ必要となります。SSL 通信用のポート番号を複数設定する場合には、SSL 通信用の定義情報ファイル(ssl.conf)を直接編集してください。

運用管理ツール/コマンドからの定義情報の追加処理は、定義情報ファイル(httpd.conf)に対してのみ行われます。SSL 通信用の 定義情報ファイル(ssl.conf)に対して運用管理ツール/コマンドから定義情報の追加処理はできません。SSL 通信用の定義情報 ファイル(ssl.conf)に定義されている情報を更新/追加する場合は、エディタ等を利用して直接編集してください。

# 5.4.ディレクトリー覧表示機能の無効化

Webサーバの定義情報ファイル(httpd.conf)において、ディレクトリー覧表示機能を「無効」(ディレクトリリスティングを禁止)に設定しています。そのため、ブラウザからWebサーバのDocumentRootディレクトリ(つまり <u>http://localhost/</u>)や、DirectoryIndex指示子で設定しているファイル(index.html)が存在しないディレクトリにアクセスすると、以下のForbidden メッセージ(HTTPステータスコード 403)が返却されます。

Webサーバは正常起動していますので、本メッセージが出力されることに問題はありません。

| 🚰 403 Forbidden – Microsoft Internet Explorer                                                                                                    |                   |
|----------------------------------------------------------------------------------------------------|-------------------|
| ファイル(E) 編集(E) 表示(W) お気に入り(A) ツール(T) ヘルブ(H)                                                                                                    |                   |
| 😋 戻る • 🕥 - 💌 😰 🏠 🔎 検索 🧙 お気に入り 🚱 🔗 🌺 🖀 - 🛄 鑬 🖄                                                                                                    |                   |
| アドレス(1) (2) http://localhost/                                                                                                    | 1 リンク <b>&gt;</b> |
| Forbidden<br>You don't have permission to access / on this server.<br>WebOTX_Web_Server/2.0.61 (Win32) Webserver_Plugin/1.2.21 Server at<br>localhost Port 80 |                   |
|                                                                                                    | <u> </u>          |

なお、Webサーバへのアクセスに対して正常終了(HTTPステータス 200)が返却されることの確認を行う場合に、ブラウザから次の URLを指定し、Webサーバのマニュアルページが表示されることを確認してください。

http://localhost/manual/

Web サーバのディレクトリー覧表示機能を有効にするには、Web サーバの定義情報ファイル(httpd.conf ファイル)において、 <Directory>指示子内で設定されている Options 指示子に Indexes オプションを追加します。<Directory>指示子は複数 存在しますので、それぞれに設定する必要があります。

<Directory "/opt/WebOTX/domains/domain1/docroot"> Optios Indexes FollowSymLinks MultiView

</Directory>

## ただし、ディレクトリー覧表示機能を有効に設定することは、Web サーバのセキュリティ対策上、問題となる場合があ ります。本設定を有効に変更する場合には、十分な注意が必要です。

## 5.5.Windows 版の注意・制限事項

Windows 版の WebOTX Web サーバに関する注意・制限事項を記載します。

## 5.5.1.サービス名

Web サーバのインストールを行うと、次のサービスが自動的に登録されます。このサービスは、WebOTX のドメインの起動/停止 と連動しているため、個別にサービスの起動属性等を変更する必要はありません。

| バージョン | サービス名                      |
|-------|----------------------------|
| 1.3   | WebOTX WebServer domain 名  |
| 2.0   | WebOTX WebServer2 domain 名 |

なお、WebOTX のアンインストール時に上記サービスが削除されない場合があります。 この場合には、次のサービスのレジストリ情報を削除してください。

¥¥HKEY\_LOCAL\_MACHINE¥SYSTEM¥CurrentConnnnrolSet¥Services 配下 ¥WebOTXWebServer*domain 名* キー または ¥WebOTXWebServer2*domain 名* キー

## 5.5.2.Windows ファイアウォールの設定

Windows Server 2003 サービスパック1 以降 および Windows Server 2003 R2 環境では、「Windows ファイアウォール」機能が標 準実装され、デフォルトでは「無効」となっていますが、「有効」に設定した場合、ポートのブロッキングが発生し、動作に影響があ ります。 「コントロールパネル」ー「Windows ファイアウォール」において、「例外」タブを選択し、「プログラムの追加」または「ポートの追加」 を実行して、例外設定を行ってください。

#### 〇 プログラムの追加

| パス                                                  |  |
|-----------------------------------------------------|--|
| <webotx_dir>¥WebServer¥bin¥apache.exe</webotx_dir>  |  |
| <webotx_dir>¥WebServer2¥bin¥apache.exe</webotx_dir> |  |

#### O ポートの追加

| 名前    | ポート    | TCP/UDP |
|-------|--------|---------|
| HTTP  | 80 (※) | ТСР     |
| HTTPS | 443(※) | TCP     |

(※) インストール時に指定した、または、Web サーバが利用するポート番号を設定してください。

## 5.5.3.Windows Server 2003 インストール時の注意事項

Windows Server 2003 マシンにおいて、インストール時に「Web サーバ 1.3」を選択した場合、インストール時や新規ドメイン作成の途中で、イベントログ情報とWebOTXのログ情報に、次の警告/エラーメッセージが出力される場合があります。

WebOTX では、ドメインの作成時に情報設定のために、ドメインの作成とドメインの起動を行いますが、Web サーバのサービス起動は行わないために、ドメイン停止時に「Web サーバのサービスは起動していない」という意味の次の各メッセージが出力されます。なお、本メッセージが出力されても動作上、特に問題はありません。

## 警告メッセージ(イベントログ)

OTX05230002: コマンドの実行 (execute) で例外 (ExecException) が発生しました。

(com.nec.webotx.enterprise.syste.webserver)

Error: com.nec.webotx.enterprise.util.ExecException: abnormal sub process termination:

Detailed Message: The Process Output: **The WebOTX WebServer domain1 service is not started.** 

#### started.

OTX01205061:例外:(com.nec.webotx.enterprise.system.core)

Error: com.nec.webotx.appserv.server.ServerLifecycleException:

com.nec.webotx.enterprise.util.ExecException: abnormal sub process termination:

Detailed Message: The Process Output: **The WebOTX WebServer domain1 service is not started.** 

OTX01205107: サービス "WebServerService" を停止することができません!

(com.nec.webotx.enterprise.system.core)

## エラーメッセージ(イベントログ)

OTX05210004:WebServer Lifecycle Shutdown で例外が発生しました。

(com.nec.webotx.enterprise.syste.webserver)

Error: com.nec.webotx.enterprise.webserver.WebServerRuntimeException:

com.nec.webotx.enterprise.util.ExecException: abnormal sub process termination:

Detailed Message: The Process Output: The WebOTX WebServer domain1 service is not started.

## 5.6.UNIX 版の注意・制限事項

UNIX 版の WebOTX Web サーバに関する注意・制限事項を記載します。

#### 5.6.1.必要パッケージ

Linux 版を利用する場合、次のパッケージが必要となります。

- ・ compat-db-4.0.14-5 パッケージ
- compat-libcom\_err パッケージ

#### 5.6.2.WebOTX 運用ユーザ利用時の注意事項

UNIX 版の場合、インストール時に「WebOTX 運用ユーザ」を設定した場合、次の制限があります。

・ 利用できるポート番号が OS によって制限されるため、1024 以下のポート番号は利用できません。

## 5.6.3.Solaris 版の注意事項

SSL 通信を有効にして Web サーバを起動した場合、(<VirtualHost \_default\_:ssl-port> 指示子を利用している場合)、次のエラーメッセージが出力され、Web サーバの起動に失敗する場合があります。

OTX05230002: コマンドの実行(execute)で例外(ExecException)が発生しました。 com.nec.webotx.enterprise.util.ExecException: abnormal subprocess termination: Detail Message: [xx mm dd hh:mm:ss yyyy] [crit] [xx mm dd hh:mm:ss yyyy] file vhost.c, line 190, assertion "rv == APR\_SUCCESS" failed 異常終了 - コアダンプしました。

このメッセージは、Solaris マシンで自マシンの IP アドレス解決に失敗した場合に出力されるメッセージです。 該当 Solaris マシンの TCP/IP 設定が正しく設定されているかを確認してください。 また、/etc/nsswitch.conf に "hosts: files dns .." の設定が含まれているかを確認してください。

なお、OS 側の設定変更ができない場合には、ssl.conf に定義されている <VirtualHost \_default\_:ssl-port> の設定を <VirtualHost \*:ssl-port> に変更してください。

リクエスト処理中に以下のメッセージがログに出力される場合があります。

(45)Deadlock situation detected/avoided: apr\_proc\_mutex\_lock failed. Attempting to shutdown process gracefully.

子プロセスが、リクエストを取得するために、シリアライズ化のための排他制御処理(ロック処理)を実行しますが、その 処理に失敗した場合に本メッセージが出力されます。ロック処理に失敗した子プロセスは、現在処理中のリクエストを 完了させた後、再起動を行います。

本メッセージが出力された場合の影響は、リクエスト処理の遅延が発生する可能性があります。リクエストの遅延やエ ラーメッセージを出力させないようにするには、httpd.confに以下の定義を追加してください。

AcceptMutex pthread または posixsem